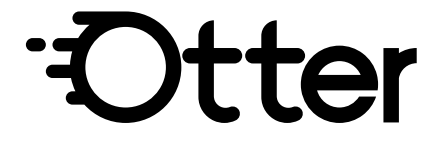

# **DTF PRINTER**

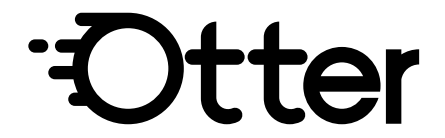

**USER MANUAL** 

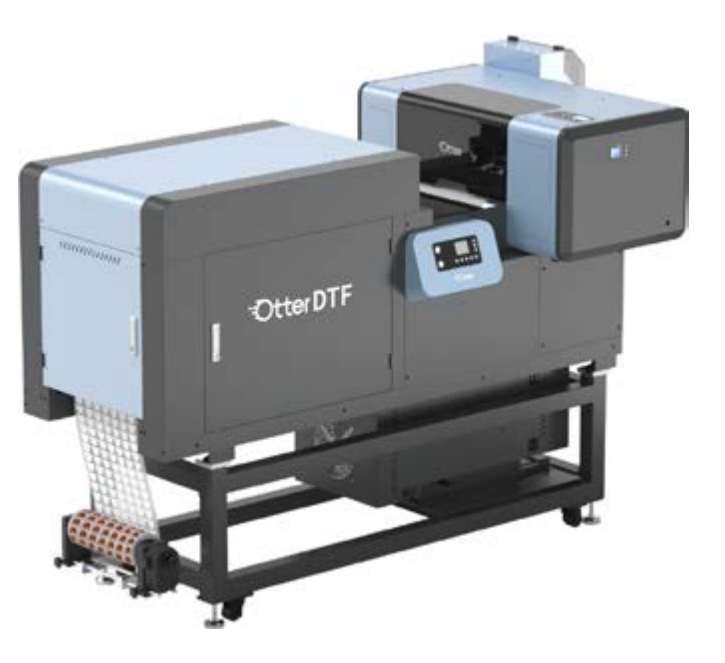

# NOTICE

Please read this "Safety Precautions" and instructions before first use. The labels and icons on t he machine are intended for safe usage, aiming to prevent injury or damage to you and others.

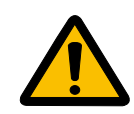

#### **Electricity Safety**

- 1. Avoid touching the power plug with wet hands to prevent electric shock.
- 2. Ensure proper grounding of the equipment to minimize fire and electric shock hazards.
- 3. Operate the equipment in an environment where the supply voltage fluctuates within  $\pm 10\%$  of the rated voltage to prevent malfunction due to excessive voltage fluctuations.
- 4. Use the equipment in an environment where the power supply capacity exceeds the power consumption of the equipment to avoid malfunctions due to insufficient power supply capacity.
- 5. Turn off and unplug equipment well before a storm approaches to minimize potential damage.
- 6. When securing cords, avoid forcefully bending or squeezing them with U-shaped nails to prevent electric shock.

#### **Installation Precautions**

- 1. This all-in-one printer weighs 285kg, so please handle it with care during both installation and disassembly.
- Avoid placing it in an area with other sources of mechanical vibrations, as this could lead to reduced print quality and potential damage, injuries, or malfunctions.
- 3. Do not place it in a dusty environment, as dust accumulation inside the unit may cause malfunctions.
- 4. Disconnect the power supply when installing or replacing the print head to ensure safety.
- 5. Avoid modifying the machine to prevent accidents and malfunctions.
- Ensure there is ample space in front of the machine and refrain from placing objects there to prevent impact and damage to the pinch rollers.

#### Safety Precautions

- 1. Only trained personnel are permitted to operate this machine.
- 2. In case of machine malfunction, seek assistance from a technician.
- 3. Avoid placing hands inside the cover while the machine is powered on and refrain from touching moving parts to prevent injury.
- 4. Operate the machine in a well-ventilated area.
- 5. Avoid pinching your hand when closing the front cover.
- 6. Do not sit or place heavy objects on the machine.
- 7. If a foreign object enters the machine, immediately power it off, unplug from the power supply, and contact a technician.
- 8. Keep the machine away from liquids to prevent malfunction.
- 9. If liquid enters the printer, promptly switch off the power, unplug it, and contact a technician.
- Cease operation if there is smoke, odor, or other abnormal conditions. Turn off the power, unplug the printer, and contact a technician.
- 11. Avoid turning off the power while the printer is in operation to prevent malfunctions.

#### Pre-Use Inspections

- 1. Check if the ink damper, printhead, and other accessories are correctly installed.
- 2. Ensure that the ink tube is securely connected to the printhead.
- 3. Confirm if the ink tube has been properly inserted into the waste ink tank.
- 4. Confirm if the power cord of the equipment is correctly matched.
- 5. Turn on the printer with the front cover closed.

#### Turn Off

- 1. Safe Mode: When the printer is not in working condition, press the power on button. The printer will shut down after completing the automatic maintenance program.
- 2. Emergency Mode: If the printer is in the middle of a print job and needs immediate shutdown, press the power button. The printer will shut down without running the automatic maintenance program. After resolving the issue, make sure to power on the printer again; the maintenance program will run automatically.

#### Automatic Maintenance

- 1. The printer conducts automatic maintenance tasks such as white ink circulation even when in standby mode. It is advisable to keep the printer powered on continuously throughout the day.
- 2. After a prolonged period of being switched off, automatic maintenance procedures like white ink circulation will commence for approximately 5 minutes when the printer is powered on.
- Frequent switching on and off of the power leads to increased ink consumption during maintenance operations. To minimize ink usage, it is recommended to keep the printer powered on during use.

#### **Ink Safety Precautions**

- 1. In case of ink contact with the skin, promptly rinse with water.
- 2. If ink enters the eyes, refrain from rubbing and immediately flush with water.
- 3. Ensure ink and powder are kept away from children.
- 4. Refrain from consuming ink, cleaning solutions, waste ink, or any other fluids from the printer.

#### **Maintenance Precautions**

- 1. When replacing or installing spare parts, utilize our original components.
- 2. Follow the procedure in the user's manual when replacing or installing spare parts. Failure to follow the correct procedure may result in injury or operational issues.
- 3. When applying lubrication grease, wear protective goggles and gloves to prevent any contact with your eyes or skin.
- 4. Empty and clean the waste ink tank once it reaches more than half full.

# **KNOW THE OTTER 40 DTF PRINTER** Power Button (Suction System)

- 1. Main Power Switch Power Outlet
- 3. Main Power Inlet
- 4. Power Outlet
- 5. Air Purifier
- 6. Power Outlet (Film Take-up)
- 7. Auto Film Take-up System
- 8. Front Inspection Door
- 9. Control Panel (Drying System) 10.Waste Oil Tube 11.Collection Tray 12. Purifier Pipe 13. Left Inspection Door 14. Right Inspection Door

| Product Dimensions | 220 x 100 x150 cm / 87 x 40 x 59 in<br>(Printer Included) |
|--------------------|-----------------------------------------------------------|
| Print Width        | 0-448mm/17.6in Max                                        |
| Power              | 2500W MAX±5% (Printer Included)                           |
| Voltage            | 220V 50Hz                                                 |
| Weight             | 285kg (Printer Included)                                  |
| Powder Capacity    | 1.5kg                                                     |

## **KNOW THE CONTROL PANEL**

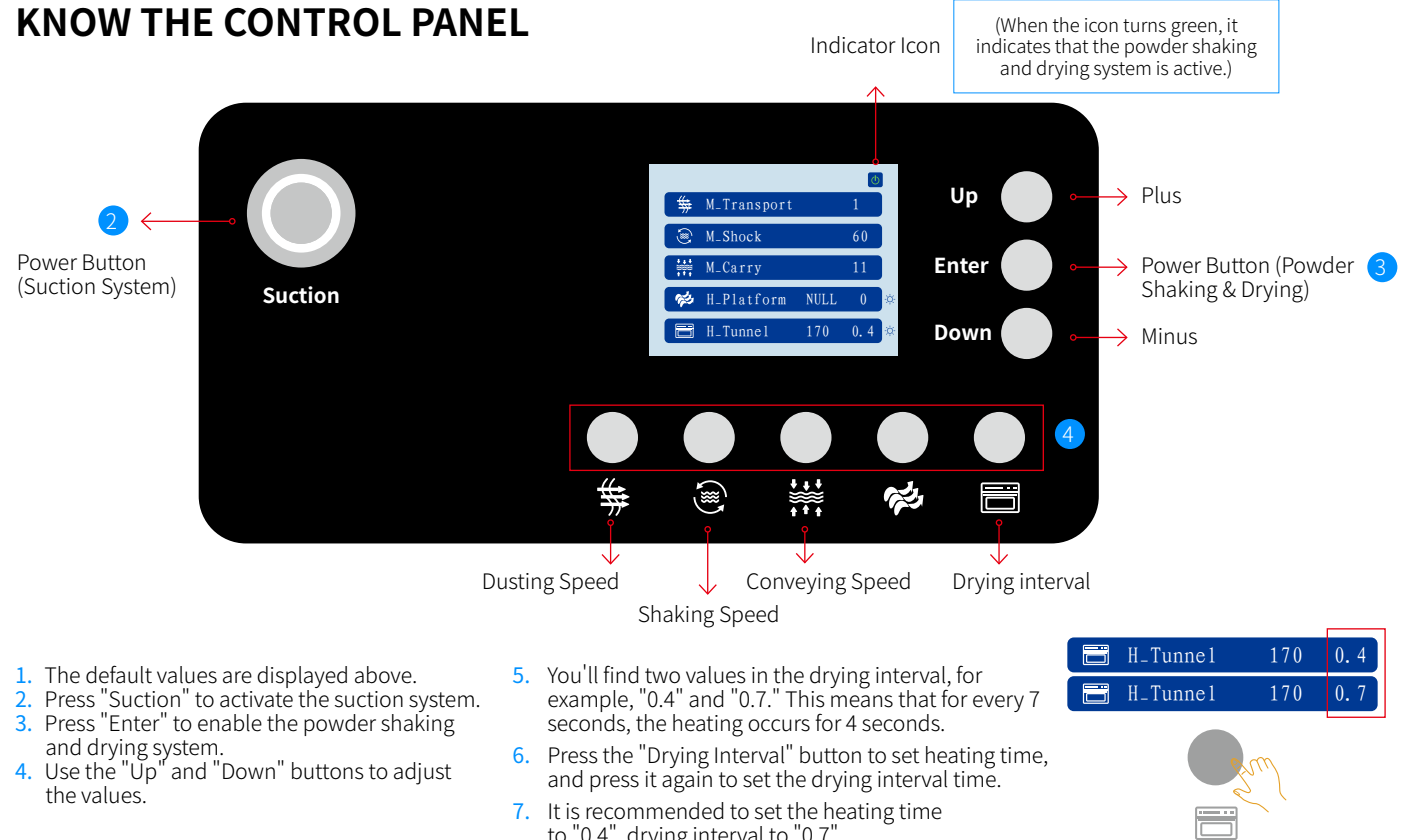

- and drying system.
- the values.
- 7. It is recommended to set the heating time to "0.4", drying interval to "0.7".

# **SPARE PARTS**

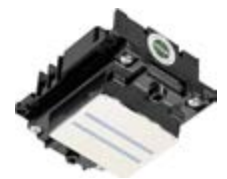

2 x Printhead

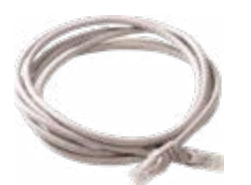

Network Cable

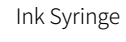

2 х Сар Тор

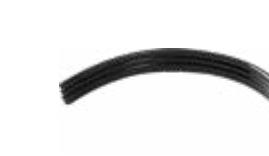

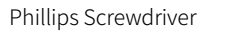

Ink Tube

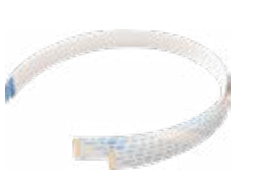

2 x Ribbon Cable

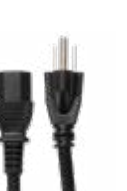

Power Cord

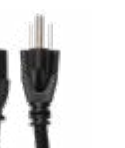

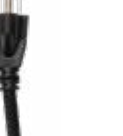

2 x Ink Damper

Hex Key Set

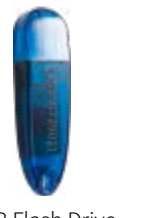

USB Flash Drive

# **OTHER SPARE PARTS**

Sold Separately

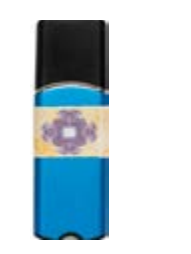

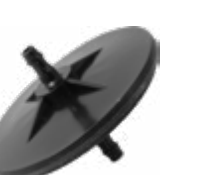

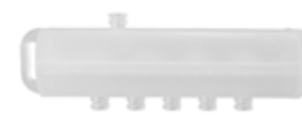

**RIP Software** 

Ink Filter

White Ink Circulation Splitter

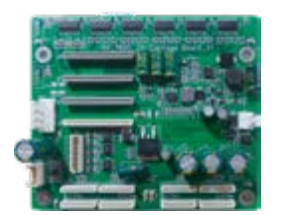

Printhead Mainboard

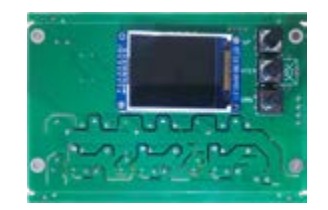

Temp. Control Mainboard

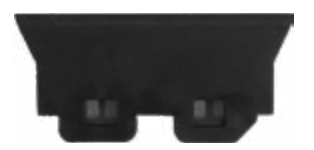

Wiper Blade

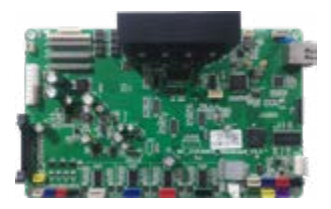

Printer Mainboard

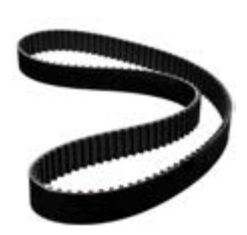

DTF Drive Belt

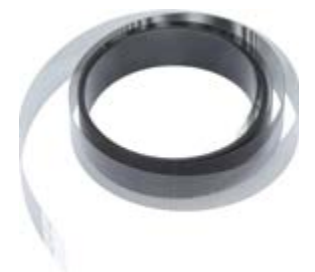

Encoder Strip

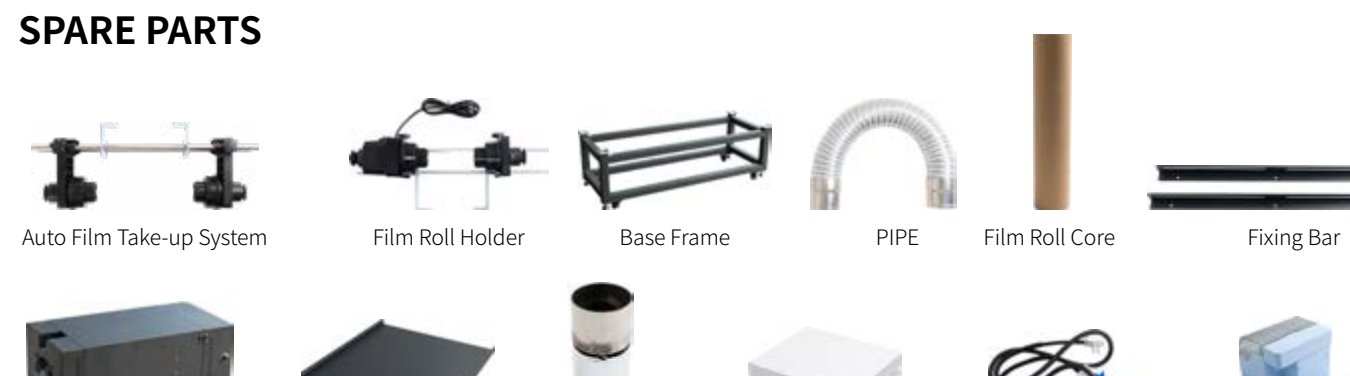

Ink Supply System

# ALL-IN-ONE DTF PRINTER ASSEMBLY

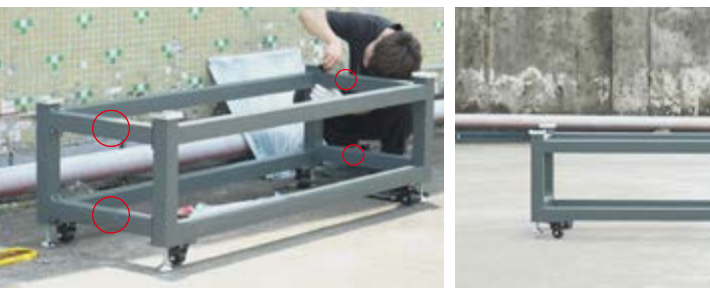

1 Use screws to secure 4 cross bars on the frame.

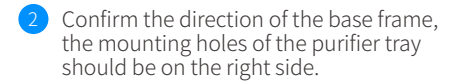

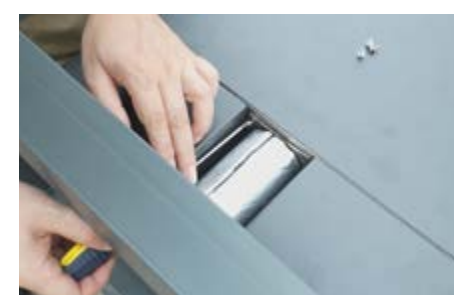

4 Attach the connector to the purifier. Note: Be mindful of the direction when mounting the connector.

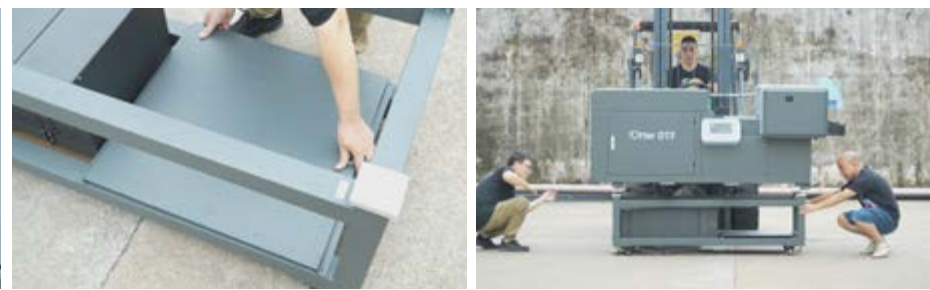

5 Install the tray on the right side.

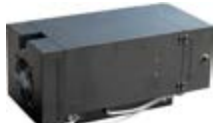

Air Purifier

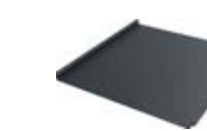

Purifier Base

**PIPE** Adapter

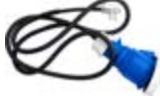

Main Power Cable

**INSTALLATION VIDEOS** 

# **VIDEO TUTORIAL**

Scan the QR code for more detailed tutorial

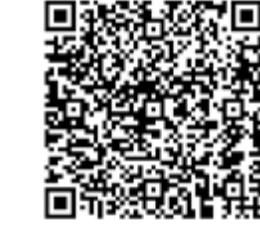

### MAINTENANCE **VIDEO TUTORIAL**

Scan QR code for more detailed printer maintenance and setup guides.

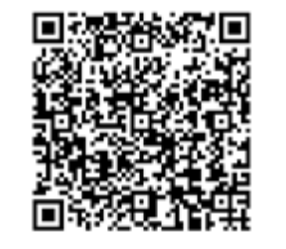

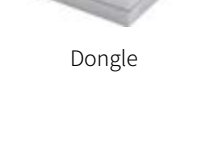

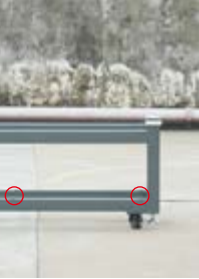

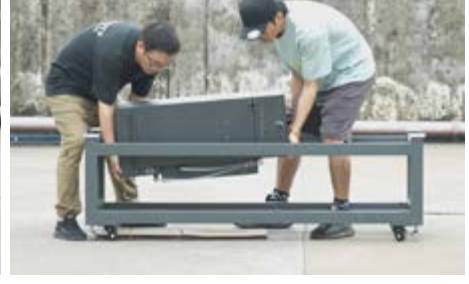

3 Place the purifier inside the base frame and ensure that there's room for mounting the tray on the right side.

6 Use forklift to put the main body part on the frame.

# ALL-IN-ONE DTF PRINTER ASSEMBLY

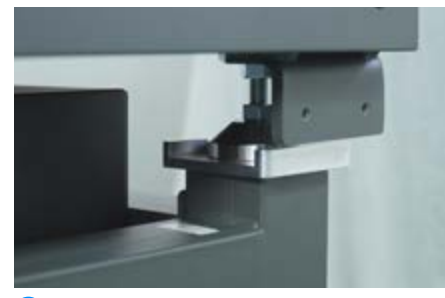

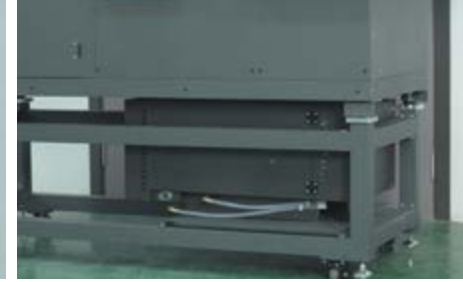

- Ensure the 4 supporting feet are positioned 8 Move the purifier to the tray.
   into the metal buckle.

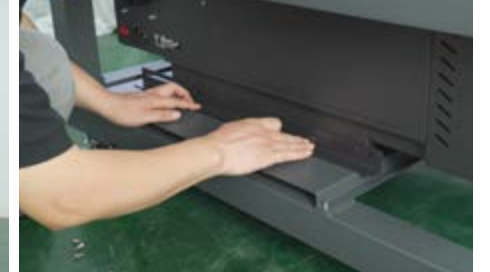

9 Place two fixing bars on the both side of purifier and secure with screws.

# ALL-IN-ONE DTF PRINTER ASSEMBLY

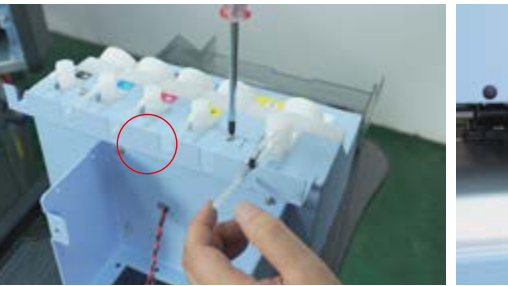

13 Remove the fixing plate shown above.

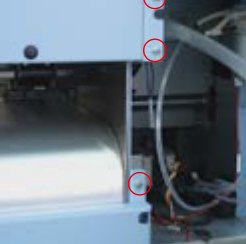

14 Remove the screws located in the lower right corner at the back of the printer.

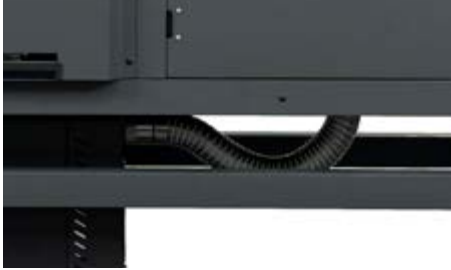

10 Connect the purifier and dryer using the purifier pipe.

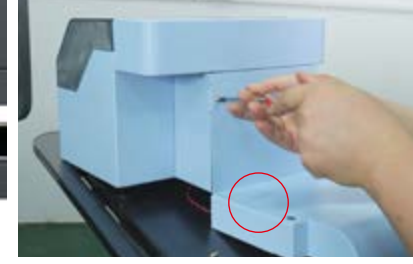

Detach the back plate from the ink supply system.

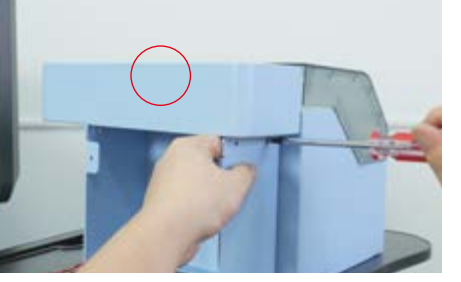

12 Take off the cover shown above.

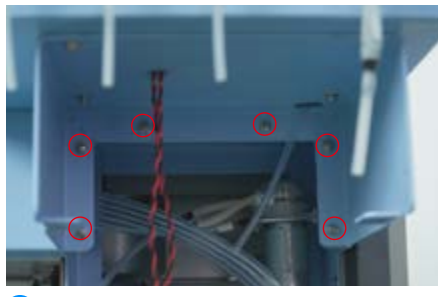

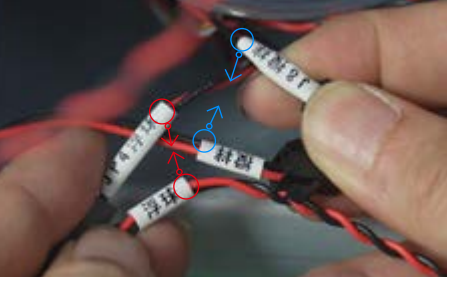

<sup>16</sup> Secure the ink supply system in place with screws.

17 Connect the copper wires as labeled. (JP4 浮球←→浮球) J8 搅拌←→搅拌

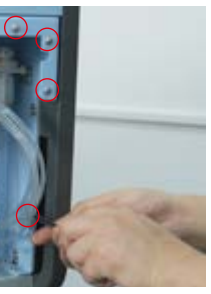

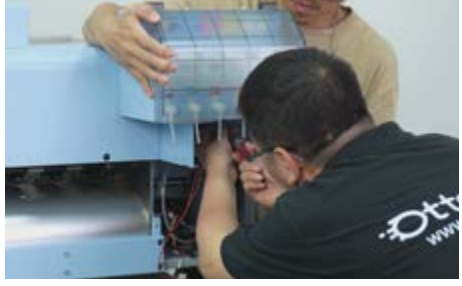

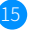

15 Install the ink supply system.

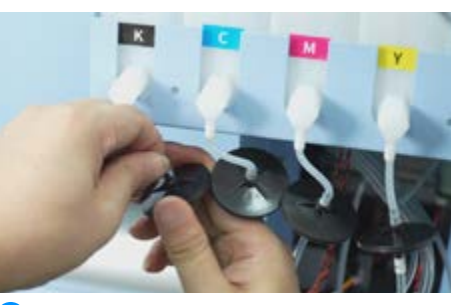

18 Attach the filter to the ink tube accordingly. KCMY

# ALL-IN-ONE DTF PRINTER ASSEMBLY

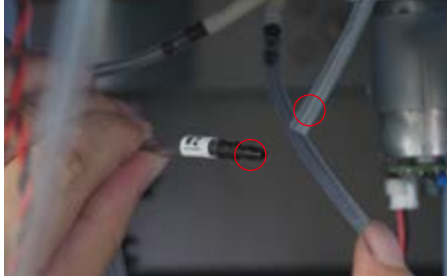

- 19 Connect W2 to the reflux tube.
- - 20 Connect W1 to the white ink bottle.
- 10 .
- 21 Install the fixing plate back in place.

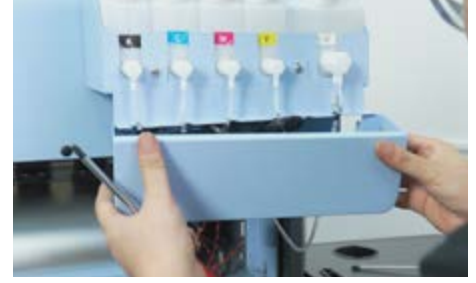

22 Install the cover back in place.

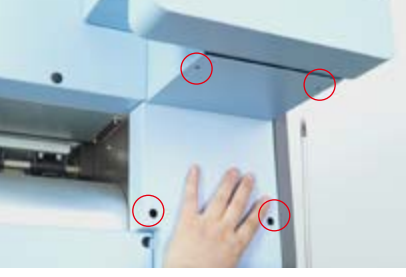

23 Install the back plate back in place.

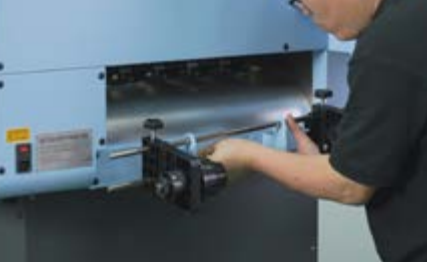

24 Install the film roll holder onto the back of the printer.

# ALL-IN-ONE DTF PRINTER ASSEMBLY

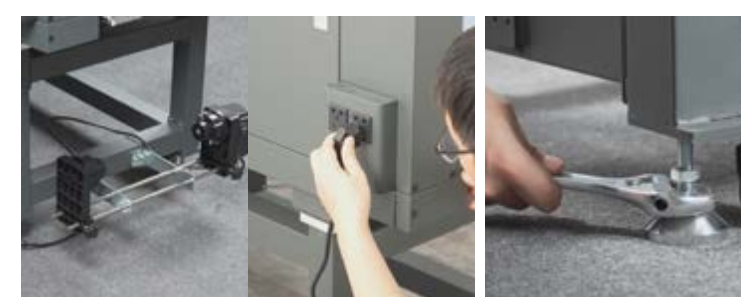

- <sup>25</sup> Install the auto film take-up system and connect its power cable.
- 26 Tighten the four support feet to suspend all four wheels securely, securing the machine in place.

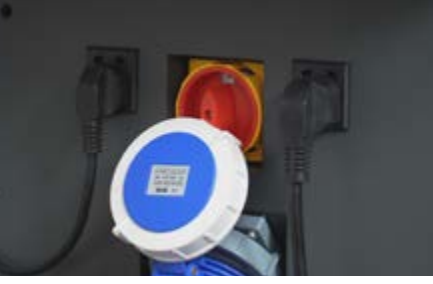

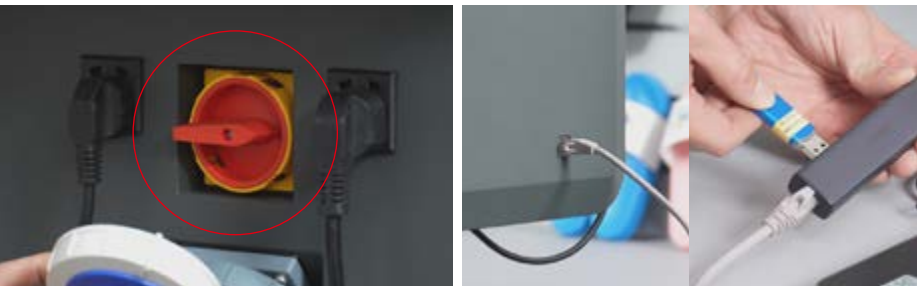

8 Plug in the printer's cable and air purifier

29 Switch on the main power.

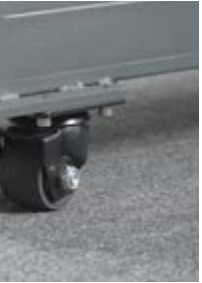

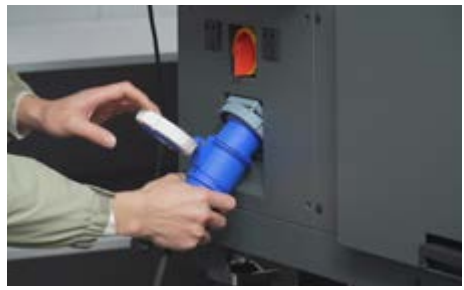

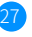

27 Plug in the main power cable.

30 Connect the printer and computer with a network cable. Plug in the dongle.

### ALL-IN-ONE DTF PRINTER ASSEMBLY

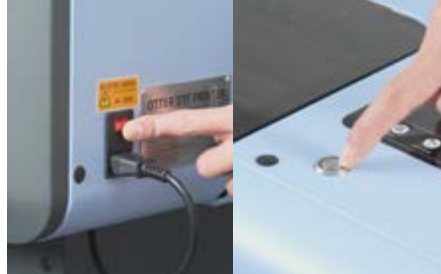

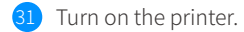

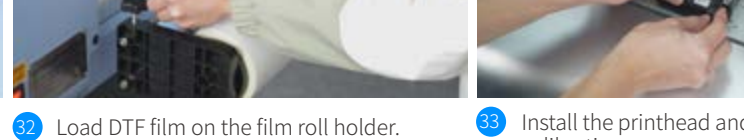

3 Install the printhead and perform printhead calibration.

# **HOW TO USE?**

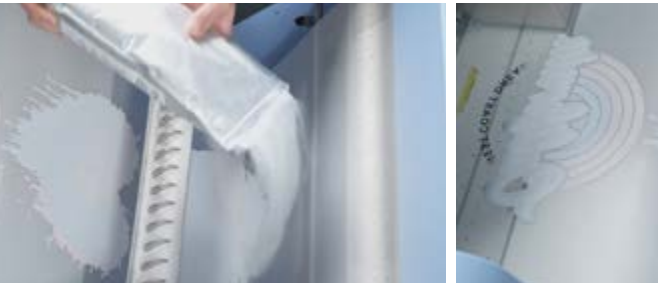

Pour the hot melt powder into the powder shaking system. The maximum capacity is 1.5kg.

4 Press the "Suction" button, which will securely attach the film to the platform.

- 2 Start to print your design.

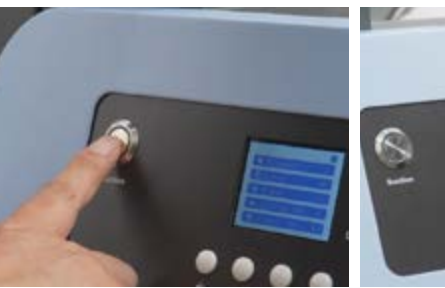

5 Activate the powder shaking and drying system.

For detailed instructions on printhead calibration, please refer to page 19.

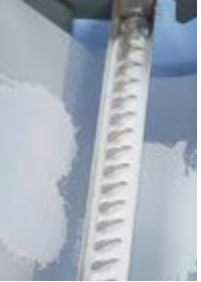

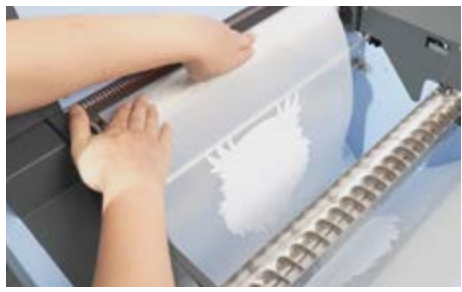

3 Once the printed film reaches a suitable length, pick up the end of the film and extend it to the oven.

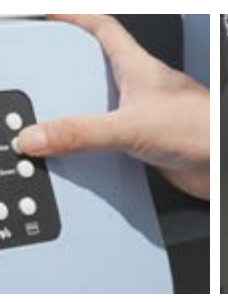

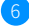

6 Open the front inspection door and wait for the printed film to emerge from the oven.

# 使用一体机

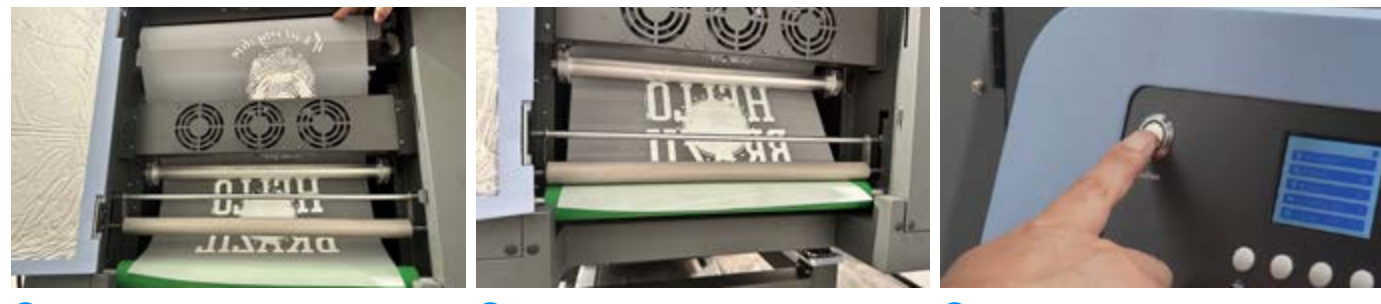

7 Wrap the printed film as shown above.

8 Lower the rod to secure the film.

9 Turn off the suction system.

11111111111111

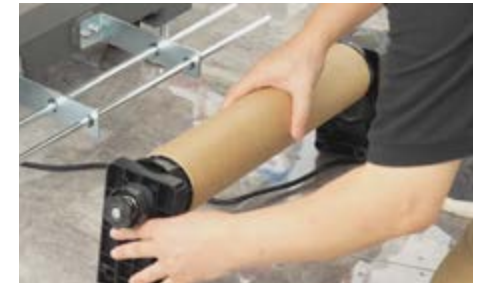

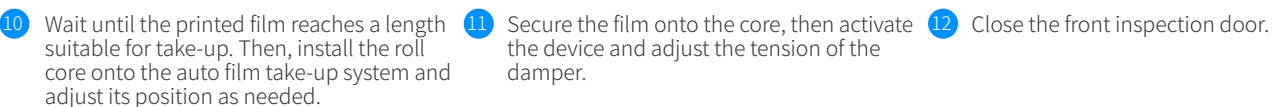

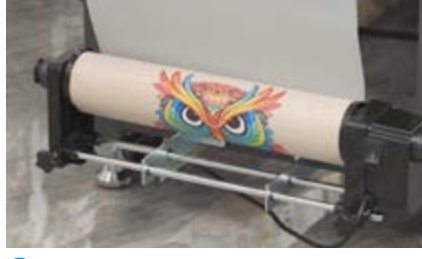

damper.

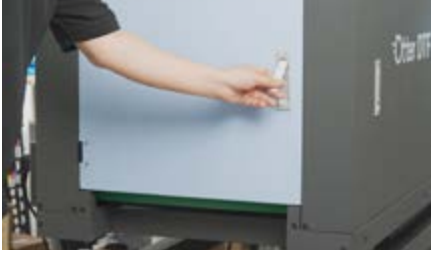

# **INSTRUCTIONS FOR USE OF THE PRINTER SECTION**

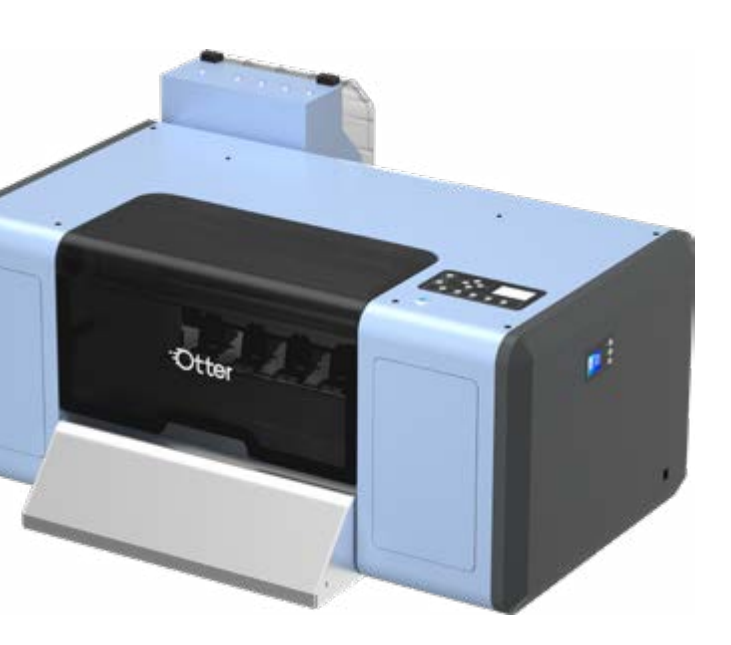

### **DTF PRINTER FEATURES**

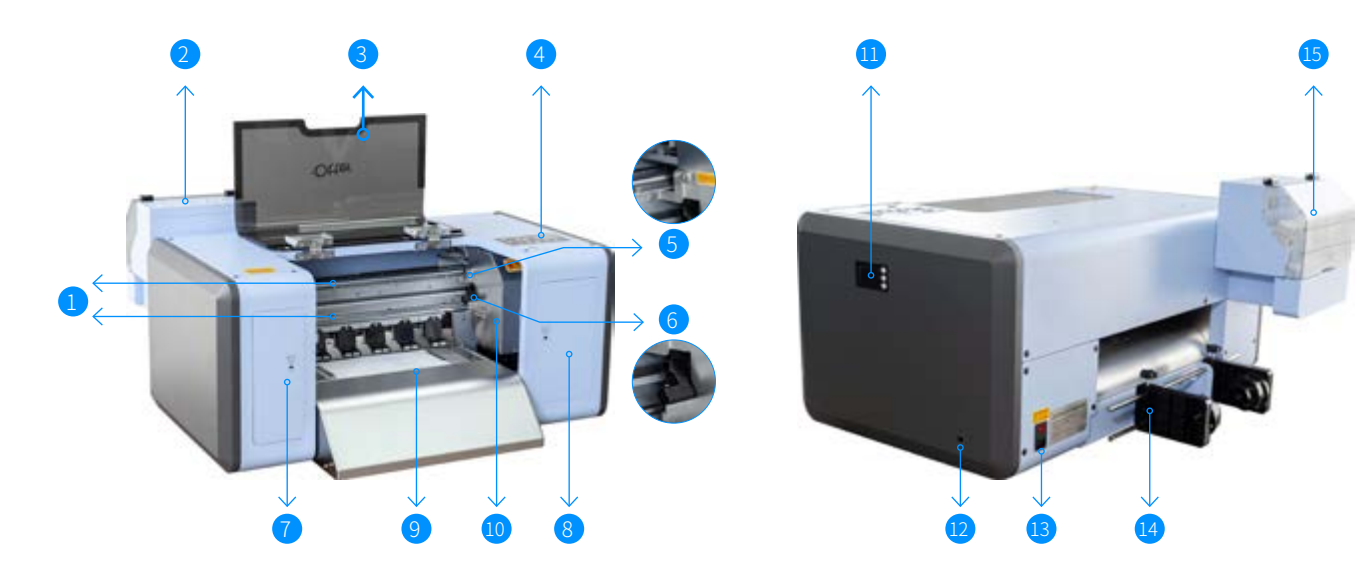

#### 1. Circular Guide Rails

- 2. Ink Alarm System
- 3. Protective Lid
- 4. Control Panel
- Carriage Housing
   Carriage Crank (for lifting and lowering carriage)
   Inspection Door
   Inspection Door

 Front Heating Platform
 10.lnk Carriage
 11.Temp. Control Panel
 12.Network Port 13. Power Cord Port and Switch 14.Film Roller 15.Ink Supply System

| Nozzle Resolution                   | 300dpi 600dpi                                                                                                    | Printhead                 | EPSON i1600 x2                                                |
|-------------------------------------|----------------------------------------------------------------------------------------------------|---------------------------|---------------------------------------------------------------|
| Print Accuracy                      | 720 x 1200dpi (4pass) Print Speed: 3.5-5.0m <sup>2</sup> /H / 720 x 1800dpi (<br>720 x 2400dpi (8pass) Print Speed: 2.0-3.0m <sup>2</sup> /H |                           | i(6pass) Print Speed: 2.5-3.5m <sup>2</sup> /H                |
| Voltage                             | 110V/220V±10% 50Hz-60Hz                                                                                                    | Print Mode                | Uni-direction / Bi-direction                                  |
| Power                               | 300W 5A-10A                                                                                                    | Operating Environment     | Temperature: 15-30°C、<br>Humidity: 35-65% (no condensation)   |
| Language Options<br>(Control Panel) | Chinese/English                                                                                                    | Ink re-circulation system | White Ink Automatic Stirring Circulation                      |
| Printer Software                    | Otter RIP                                                                                                    | Adsorption Platform       | Adjustable Adsorption Platform                                |
| Design Software                     | Otter 40DTF                                                                                                    | Heating System            | Three Stage not Stages                                        |
| Language Options<br>(Software)      | Chinese/English/French/German/Italian/<br>Polish/Portuguese/Spanish                                                                          | Connection Method         | Gigabit Ethernet Port<br>(PC must have Gigabit Ethernet Card) |
| Ink Type                            | Eco Textile Pigment Ink                                                                                                    | System Requirements       | Window 7 or above (IOS system is not supported)               |
| Ink Color                           | H1: K+C+M+Y H2: W+W+W+W                                                                                                    | Supported Formats         | BMP, JPG, PNG, TIFF, TIF, PDF                                 |
| Print Thickness                     | 0-3 mm (75-90u)                                                                                                    | Printer Specification     | 100 x 86.5 x 52.5 cm / 40 x 34 / 20 in75kg/165lb              |
| Print Width                         | 0-448 mm / 0-17.6 in                                                                                                    | Package Dimension         | 112 x 97 x 71 cm / 44 x 38 x 28 in105kg/231lb                 |

#### ACCESSORIES:

Cap Top x2, Cap Top Ink Tube x4, Ribbon Cable x2, Ink Damper x2, Network Cable x1, 20ml Syringe x1, M3 Screw x12, M4 Screw x 6, Power Cord x1, Hex Key Set x1, Phillips Screwdriver x1

#### NOTE:

The Otter DTF printer is covered by a 2-year warranty, excluding the ink system, printhead, capping station, and other components in contact with ink.

# PRINTER CONTROL PANEL

Feed film backward Lift up pinch roller Move the carriage Move the carriage Feed film forward to the left to the right UP  $(\Delta)$ **d**  $(\bigtriangledown)$ + $\mathbf{n}$  $\mathbf{G}$  $\checkmark$ ENTER TEST CLEANING PAUSE EXIT Press down Enter Test Clean Pause Exit printhead printhead pinch roller

- Press "ENTER" to enter setting interface;
   Press "FRONT" and "BACK" to select from menu;
   Press "ENTER" to confirm your selection;
   Press "EXIT" to return to the previous menu level.

# HEATING CONTROL PANEL

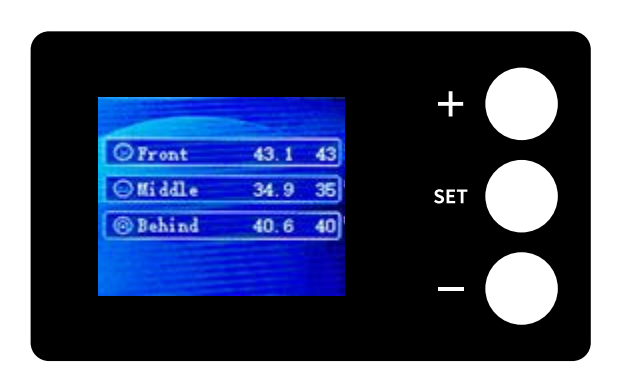

- Press "SET" to enter temp. setting mode;
   When "Front" starts blinking, press "+" and "-" to adjust the value; 3. Next, press "SET" to switch to "Middle" or "Behind"
- to set parameters;
- 4. The settings will be saved automatically after 5 seconds:
- 5. The default parameters for "Front", "Middle" and "Behind" are 40.

# **VIDEO TUTORIAL**

Scan the OR code for more detailed tutorial

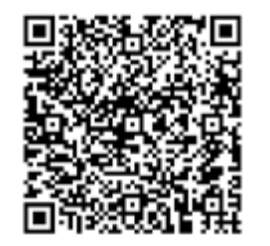

### **PREP WORK – INSTALL THE PRINTHEAD**

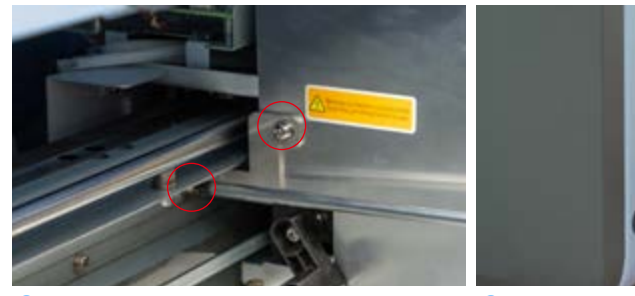

 Remove the ink carriage mounting bracket.

printer.

# MAINTENANCE **VIDEO TUTORIAL**

Scan OR code for more detailed printer maintenance and setup guides.

2 Connect the power cord and power on the 3 Connect the computer and printer with the network cable.

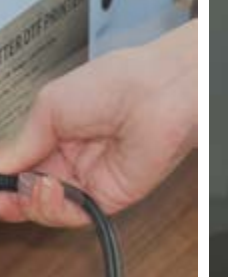

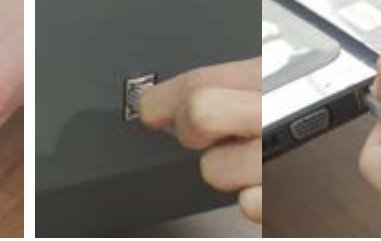

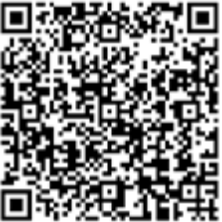

### **PREP WORK – INSTALL THE PRINTHEAD**

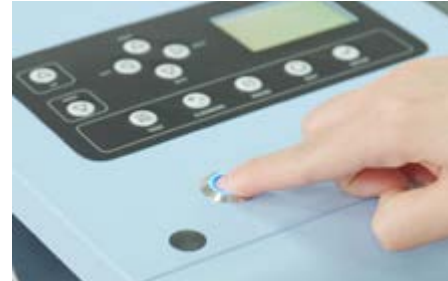

4 Turn on the printer.

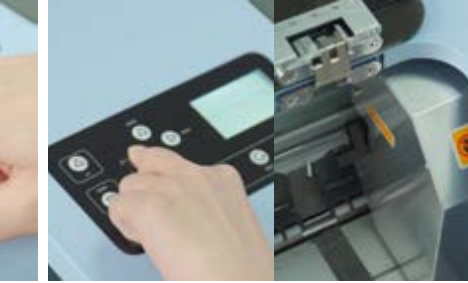

- 5 Press the "LEFT" button from the control panel to move the carriage slightly outward.
- - 6 Remove the screw at the top left of the carriage.

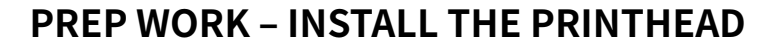

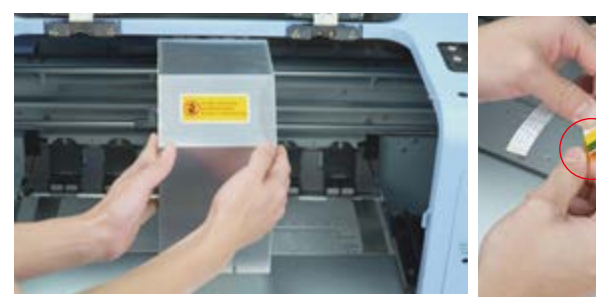

10 Remove the housing of the carriage.

11 Remove the protective tapes from the ends of the ribbon cables.

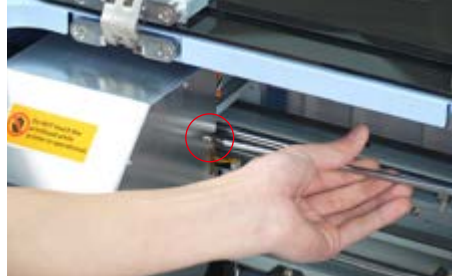

7 Move the carriage to the left and remove the screw at the top right of the carriage.

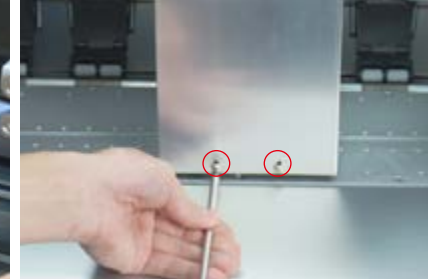

8 Move the carriage to the center of the platform and then remove the screws located at the front of the carriage.

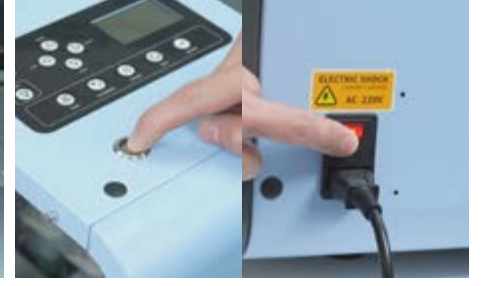

9 Turn off the printer and the switch.

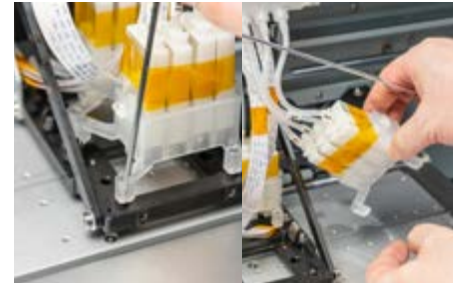

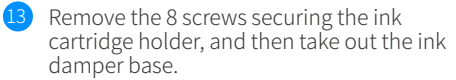

14 Remove the protective tape from the ink dampers and detach the ink damper base.

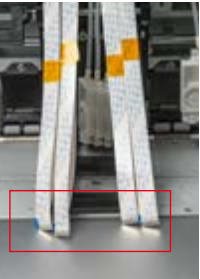

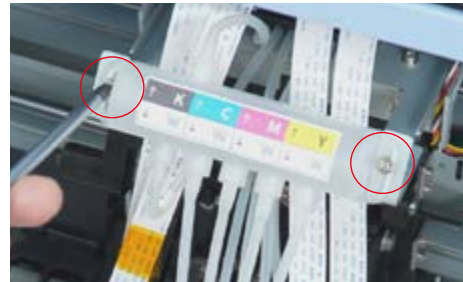

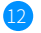

12 Take out the white ink circulation splitter.

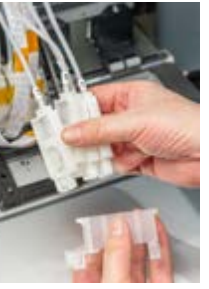

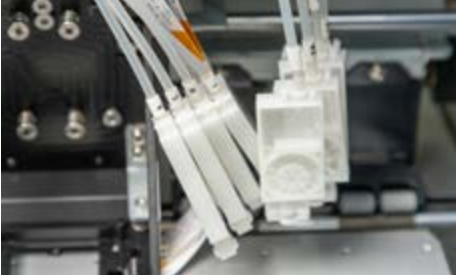

15 Repeat the process for the second ink cartridge.

# THE POSITION AND DIRECTION OF INSTALLED PRINTHEAD

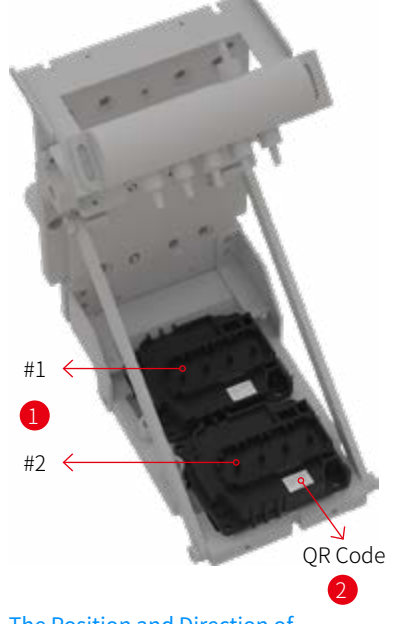

#### The Position and Direction of **Installed Printhead**

- 1. There are two types of ribbon cables, labeled as #1 and #2. Please insert the
- cables according to the picture shown.Ensure that the QR code is facing outward when install.

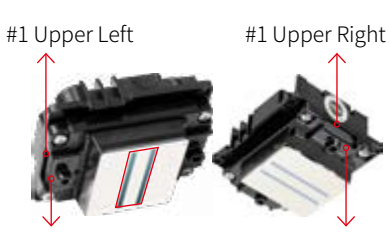

#1 Lower Left #1 Lower Right

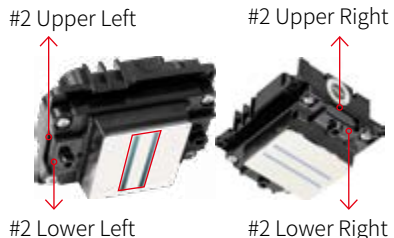

#2 Lower Left

#### **Connection of Ribbon Cables**

- 1. Avoid touching the nozzle during installation:
- 2. Insert the ribbon cables according to the labelling shown.

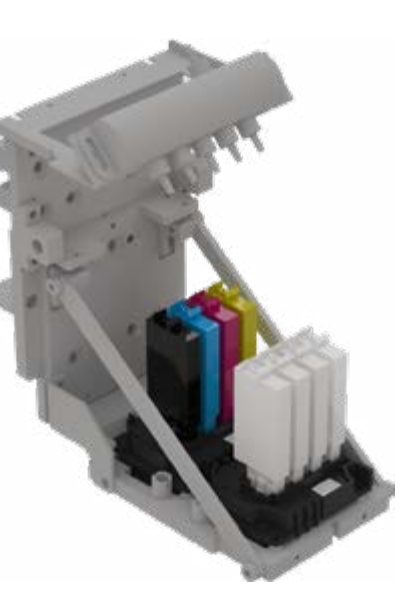

# Sequence of Installing the Ink Damper

1. Insert ink damper according to the picture shown.

# **INSTALL THE PRINTHEADS**

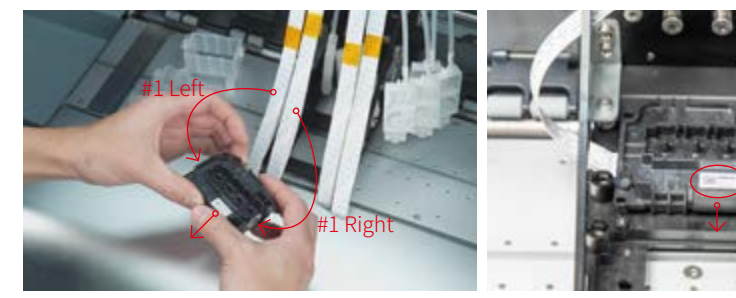

- Take out a printhead and insert the ribbon cable with #1 as shown in the picture on page 11.
- 2 Install the printhead on the carriage.

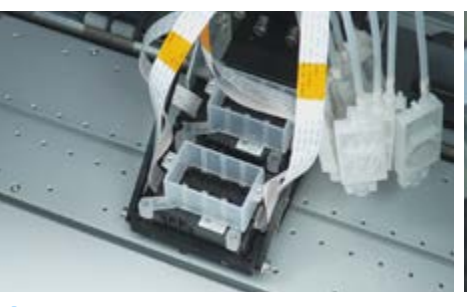

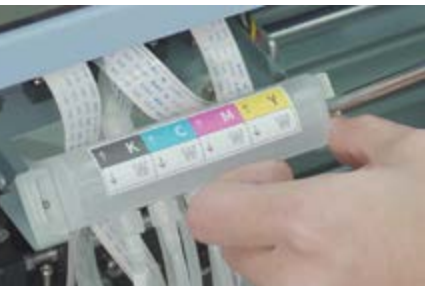

4 Secure the ink damper bases in place with screws.

5 Place the white ink circulation splitter back in place.

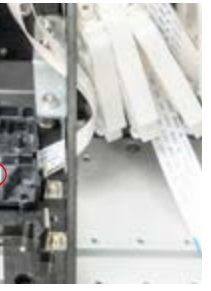

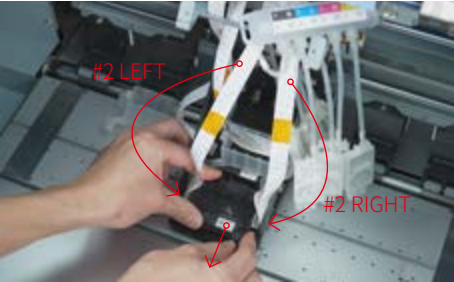

3 Install the second printhead in the same way.

## INITIAL INK ADDITION PREPARATION

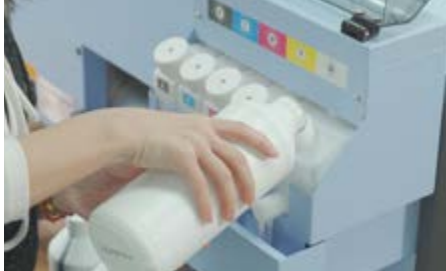

1 Follow the label prompts to add the corresponding ink.

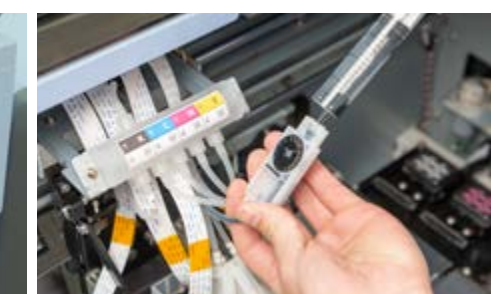

- Use the syringe to draw ink through the ink damper into the ink damper into the ink damper base.

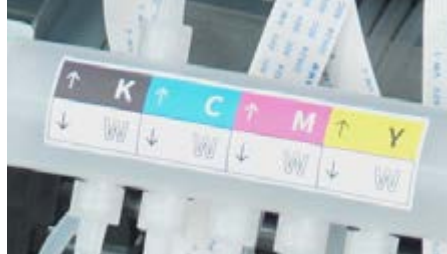

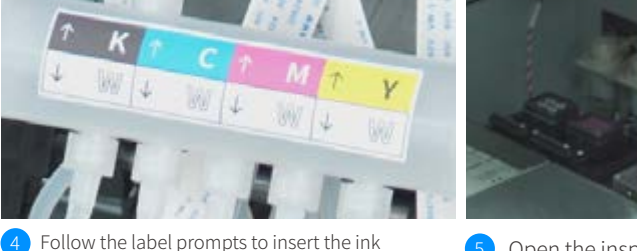

5 Open the inspection door on the right and take out the waste ink tank.

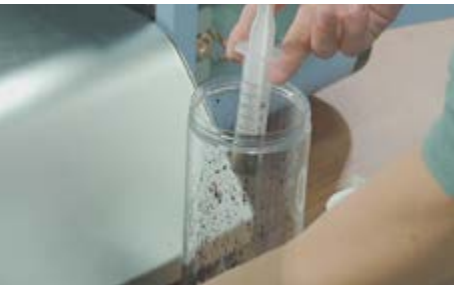

6 Empty ink from the syringe and clean the needle.

# INITIAL INK ADDITION PREPARATION

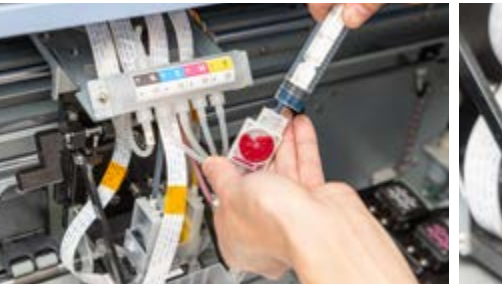

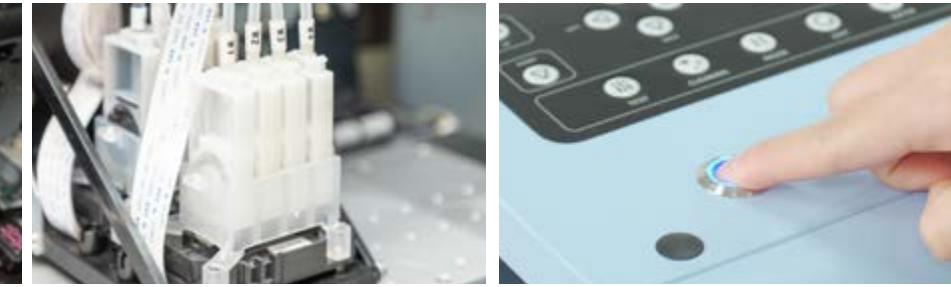

7 Draw ink from the remaining ink dampers in turn and insert them into their corresponding positions.

8 Insert white ink dampers into the ink damper base.

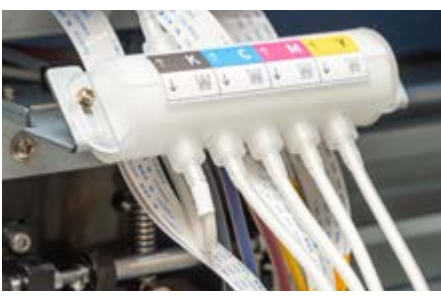

Wait for the white ink circulation splitter to automatically fill with white ink.Draw white ink from each of the four white ink dampers and insert them in

white ink dampers and insert them into their corresponding positions.

NOTE: If the white ink circulation splitter isn't completely filled, please restart the printer.

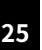

Inside printhead: KCMY Outside printhead: W1:W2:W3:W4

dampers.

9 Turn on the switch and the printer.

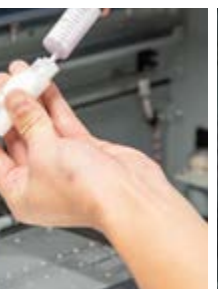

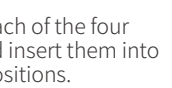

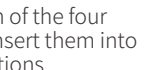

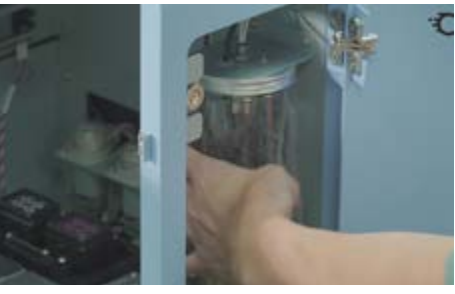

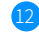

12 Install the waste ink tank back in place.

# **INSTALL OTTER DTF PRINTER SOFTWARE**

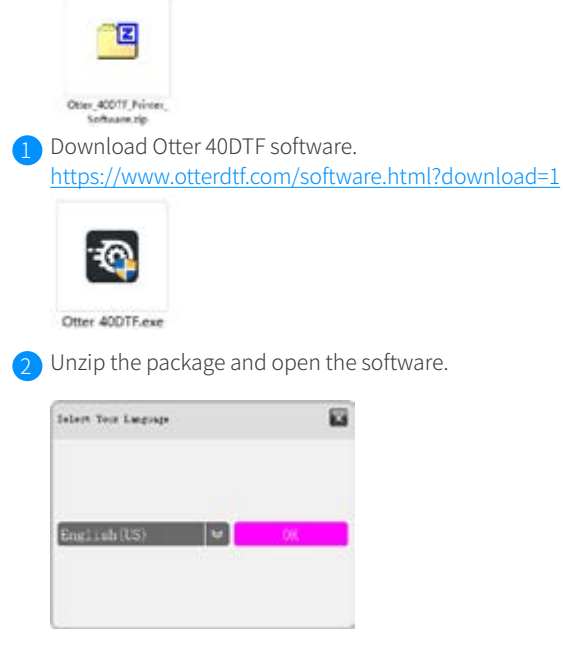

3 Select "English" and then click "OK"; the installation complete.

| C MERCH, MARRIE CA. 16, No. alter |          |
|-----------------------------------|----------|
|                                   | @ @      |
|                                   | @ @<br>  |
|                                   | <u>@</u> |
|                                   | @ @      |
|                                   |          |
|                                   | 000      |

4 The operation of this printer requires the use of the 40 DTF software. Please ensure to open this software when operating the printer.

5 Wait until the software and printer are successfully connected; the icon will turn green. Then you can start setting up the printer.

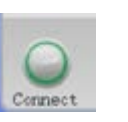

# **INSTALL THE OTTER RIP SOFTWARE**

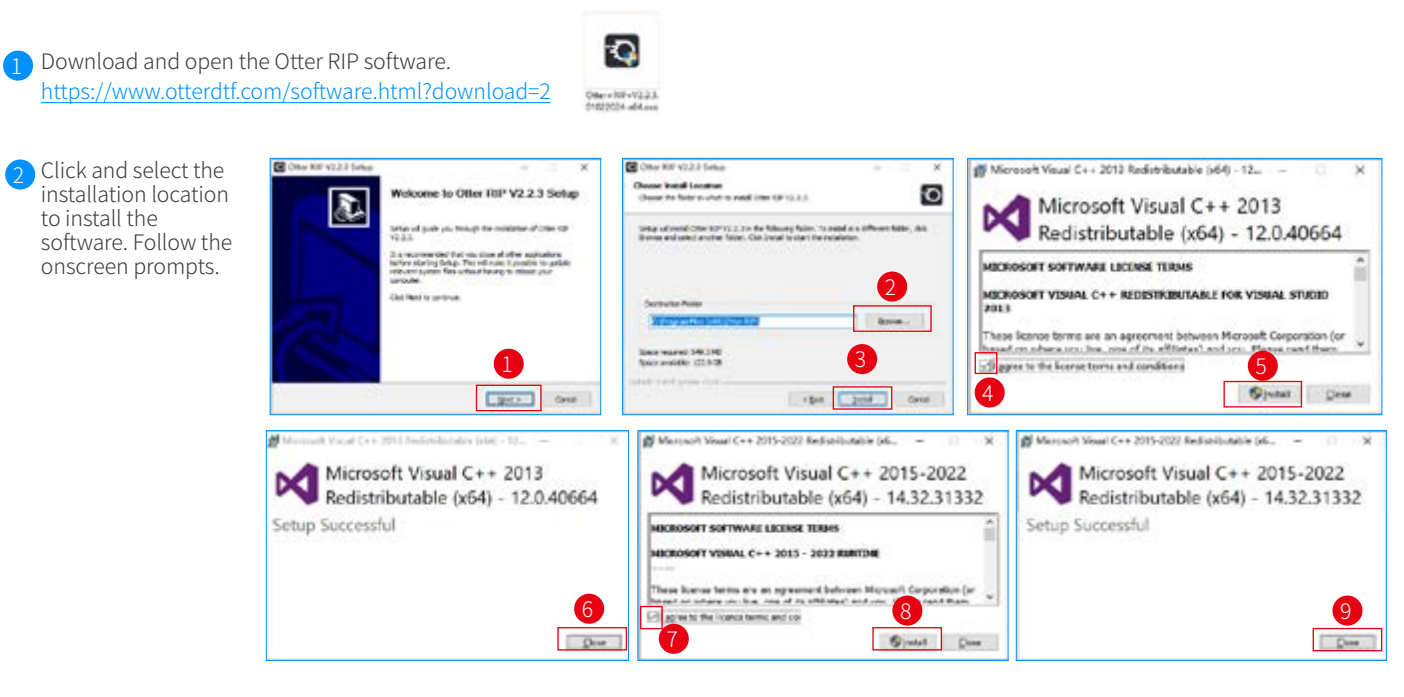

3 After the installation is complete, a software icon will appear on the screen, double-click to open and run the software.

### Otter DTF Printer

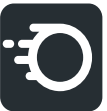

# HOW TO USE OTTER RIP SOFTWARE

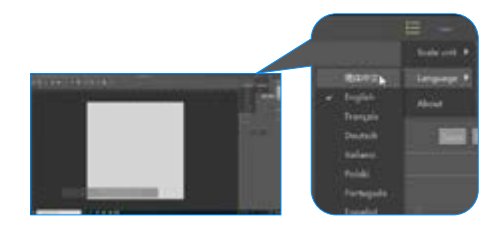

1 Follow the onscreen prompts to set language. (Please restart the software for the changes to apply).

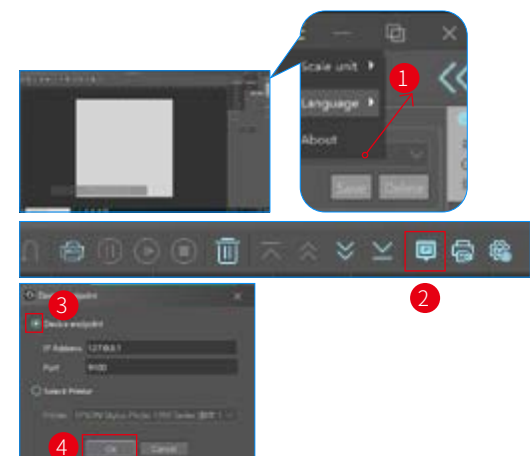

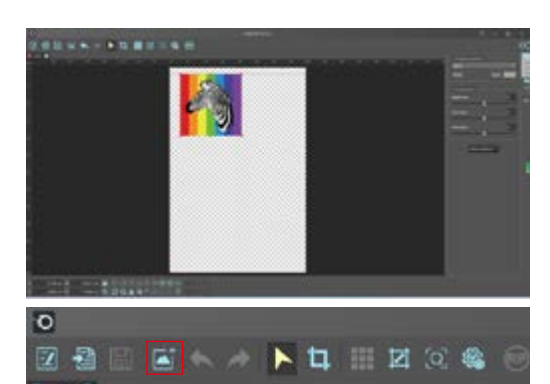

3 Click to import the design. (BMP, JPG, PNG, TIFF, TIF, PDF are supported)

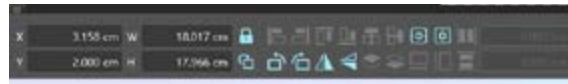

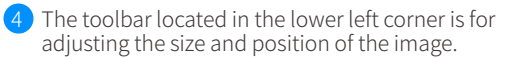

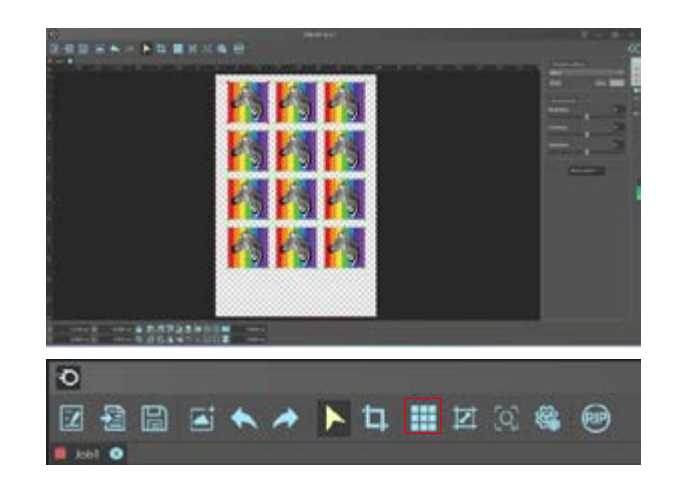

5 Click on "Auto Layout", the design will fill the canvas automatically. This feature is suitable for batch printing.

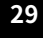

2 Follow the onscreen prompts to set IP address.

### Otter DTF Printer

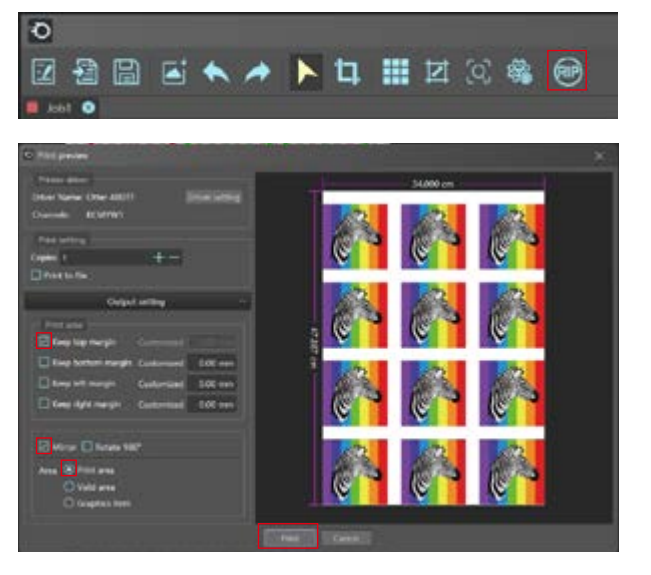

6 Follow the onscreen prompts and click on "RIP" to enter the printing setting, and then, click on "Print" to send out the design.

# **INSTALL FILM ROLL**

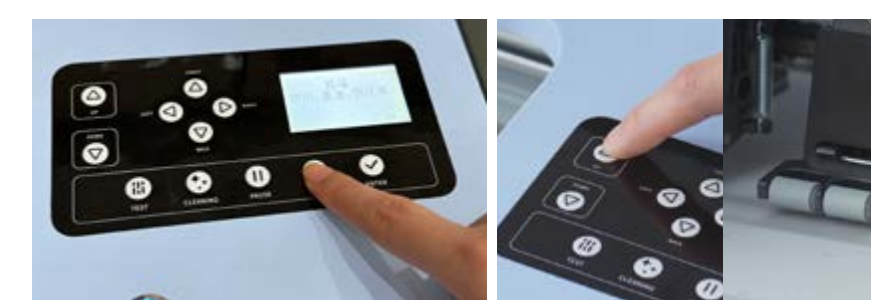

- 1 Press "EXIT" to move the carriage back in 2 Press "UP" to lift the pinch roller. place.

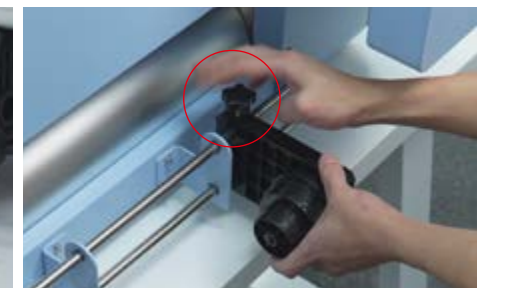

3 Loosen the knob and remove the holder from one end of the film winding unit.

# **INSTALL FILM ROLL**

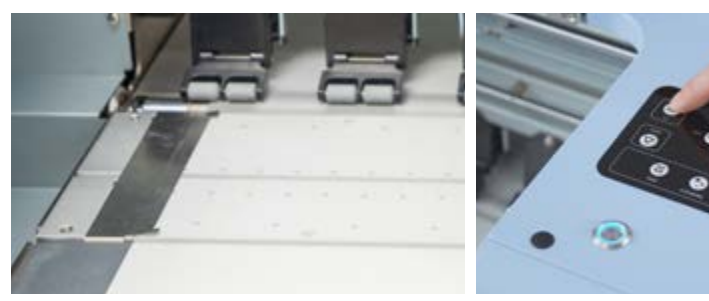

6 Secure the film using the media clips. NOTE: Ensure that the film lays flat onto the platen to protect the printhead.

7 Press "DOWN" to press down the pinch roller.

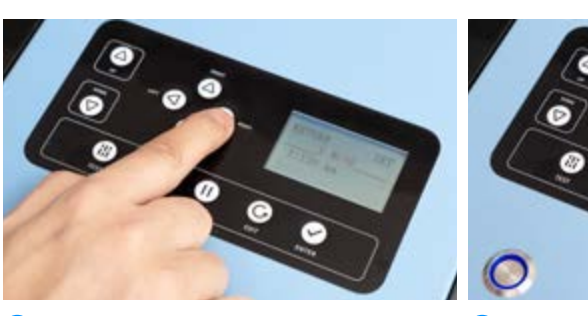

9 Press "LEFT" and "RIGHT" to adjust the value to the indicated value.

10 Press "ENTER" to confirm the setting.

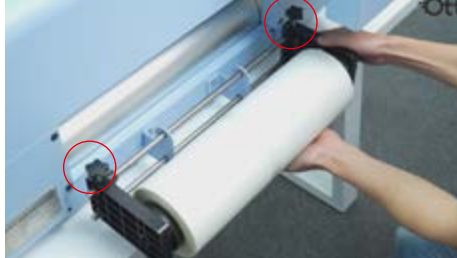

4 Load the film roll onto the rod with the print side facing up, then secure it by tightening the knob.

5 Pull the film through the pinch roll and lay it flat on the platform.

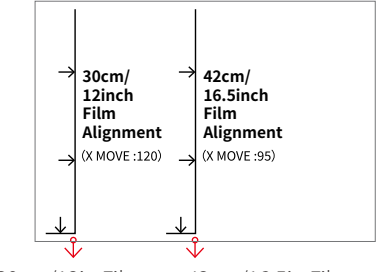

30cm/12in Film 42cm/16.5in Film Align the film according to the film size, adjusting it to match the label shown.

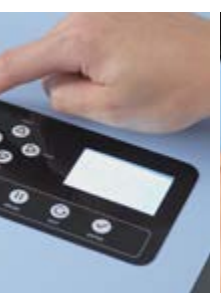

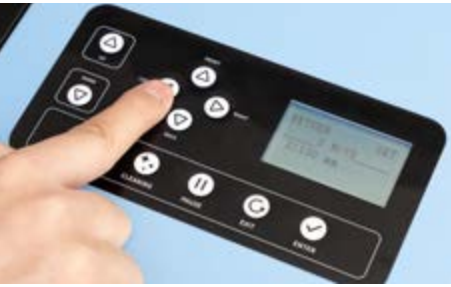

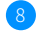

8 Press "LEFT", and wait for the screen to display as shown above.

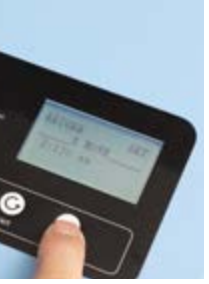

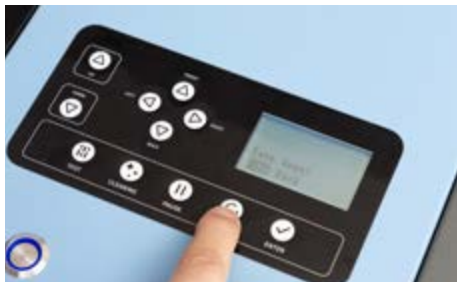

11 Press "EXIT" twice to exit the setting mode.

### PRINTHEADS TEST

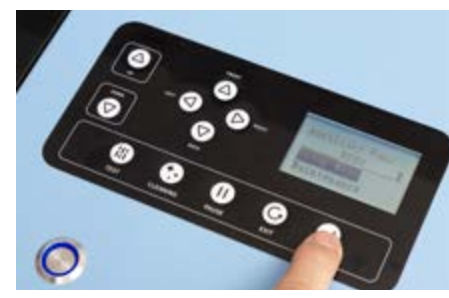

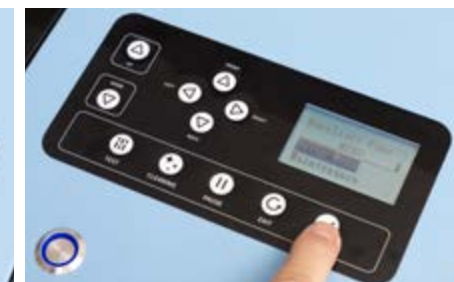

- 1 Press "ENTER" to enter the setting interface. 2 Select "Maintenance".

- 3 Select "Manual Pump".

### PRINTHEADS TEST

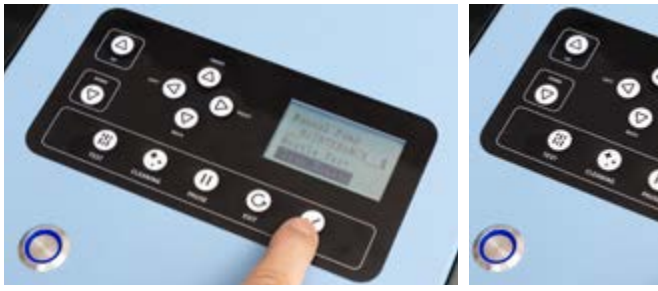

Press "EXIT" to return to the previous menu 8 Select "Two Head". and select "Clean Nozzle".

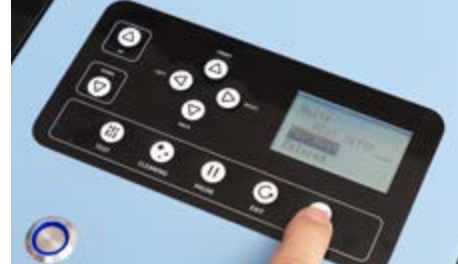

4 Select "Two Head"

- - 5 The printer will start drawing ink automatically.

6 Observe the waste ink tank for a continuous column of water-like ink flow, without any air bubbles.

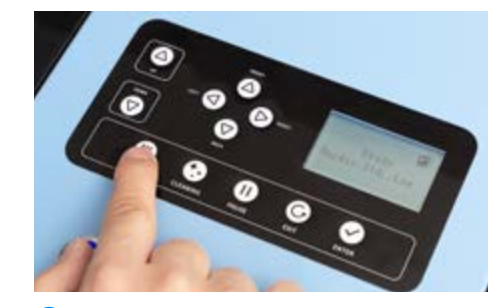

10 Press "TEST" to test printhead.

Check the print line, if it's continuous without disconnection, it indicates normal ink output from the printhead.

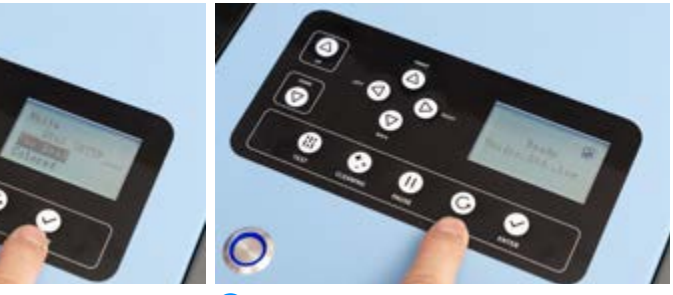

9 Press "EXIT" to return to the initial interface.

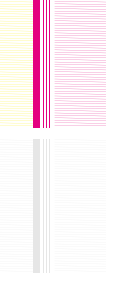

# **PRINTHEAD CALIBRATION**

#### 1. Calibrate "Vertical align"

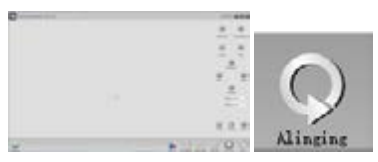

1 Open "Otter 40 DTF" software, once it's connected to the printer, then click "Alighing"

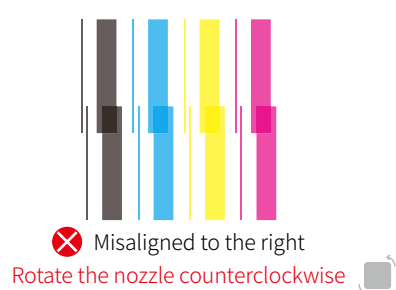

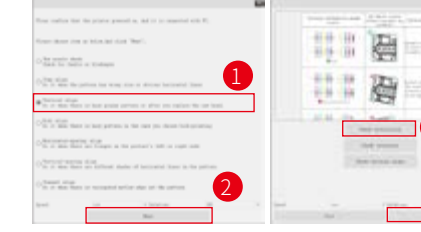

2 Follow the onscreen prompts, the printer will start the printing test.

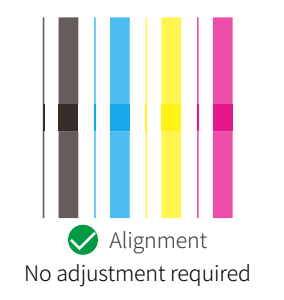

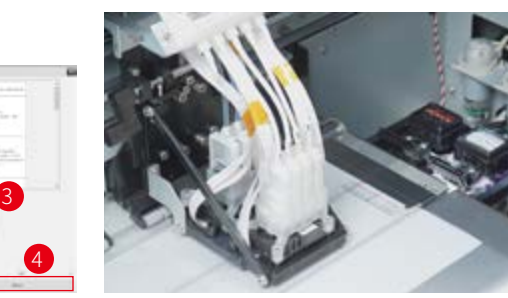

Check the printed vertical CMYK color lines.

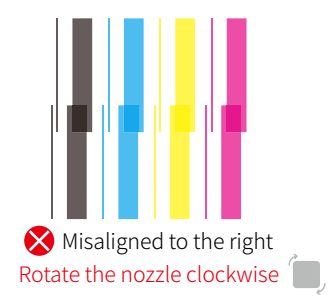

# **PRINTHEAD CALIBRATION**

1. Calibrate "Vertical align"

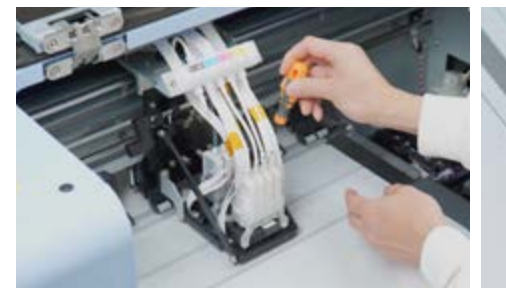

Unscrew the four screws securing the ink damper base, gently rotate the color nozzle manually, and then secure the ink damper in place with screws. Test "Check Verticality" again and if the lines are still not aligned, repeat until they are.

35

Check for nozzle deflection. If color strips appear staggered, physical adjustment of the nozzle position is necessary.

### Otter DTF Printer

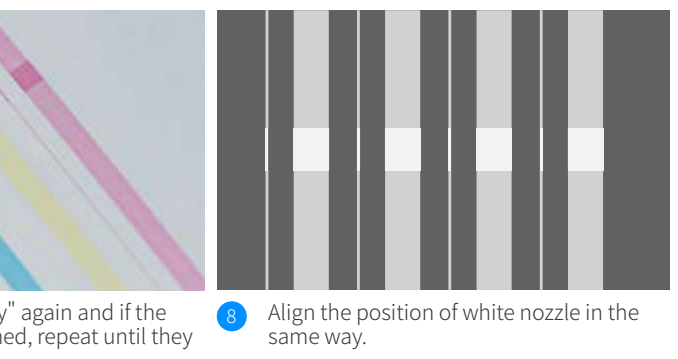

37

# **PRINTHEAD CALIBRATION**

#### 2. Calibrate "Horizontal-spacing align'

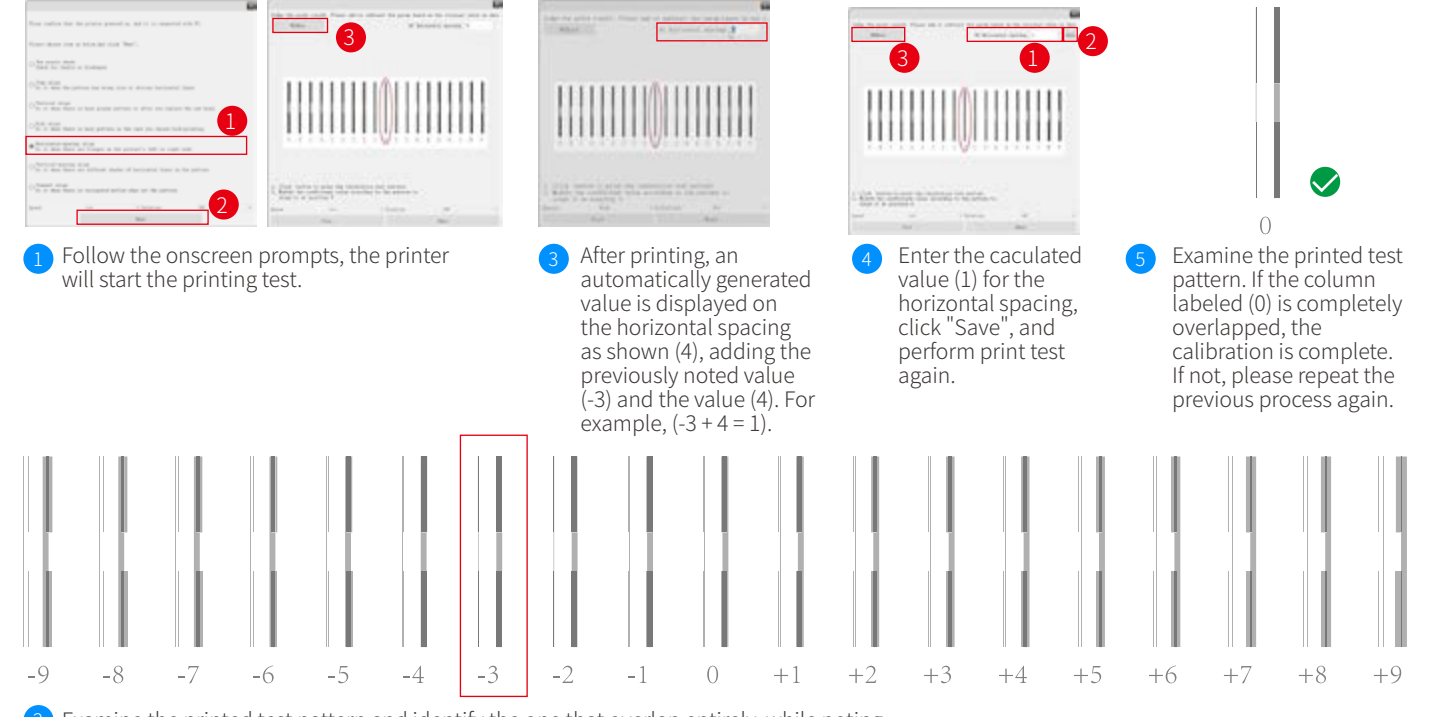

2 Examine the printed test pattern and identify the one that overlap entirely, while noting the corresponding number under the columns. E.g. (-3)

# **PRINTHEAD CALIBRATION**

#### 3. Calibrate "Vertical-spacing align'

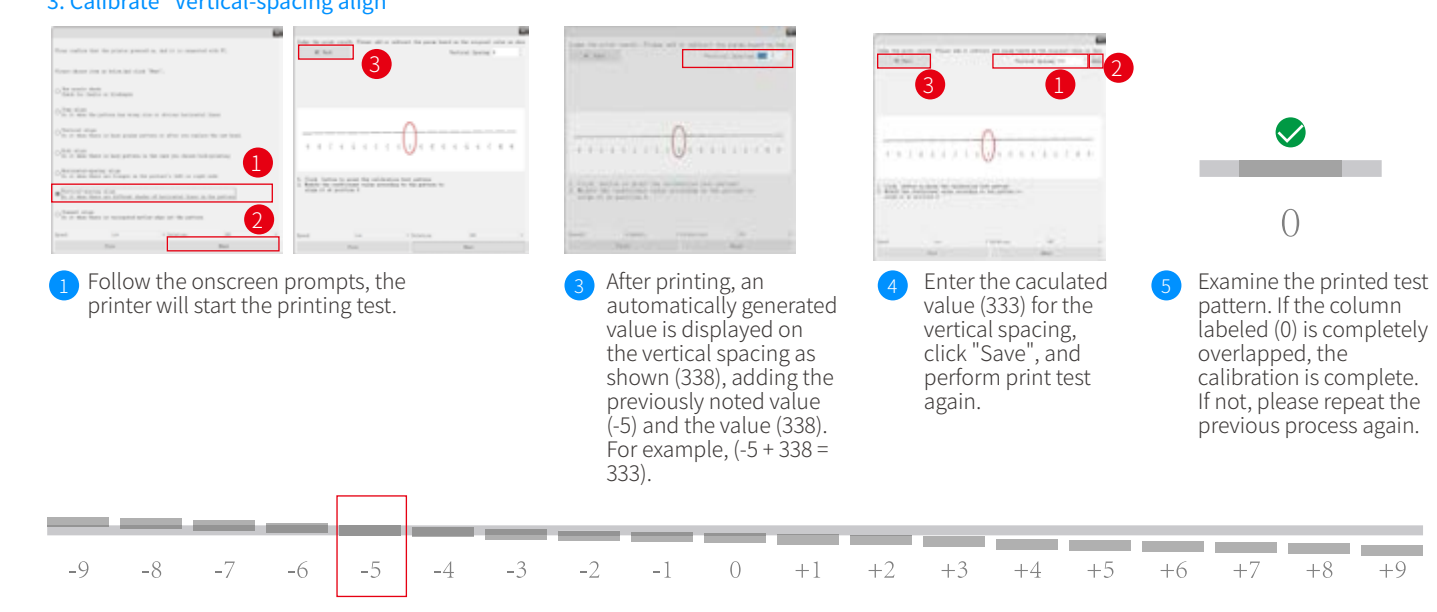

2 Examine the printed test pattern and identify the one that overlap entirely, while noting the corresponding number under the columns. E.g. (-5)

# **PRINTHEAD CALIBRATION**

#### 4. Calibrate "Bidi align"

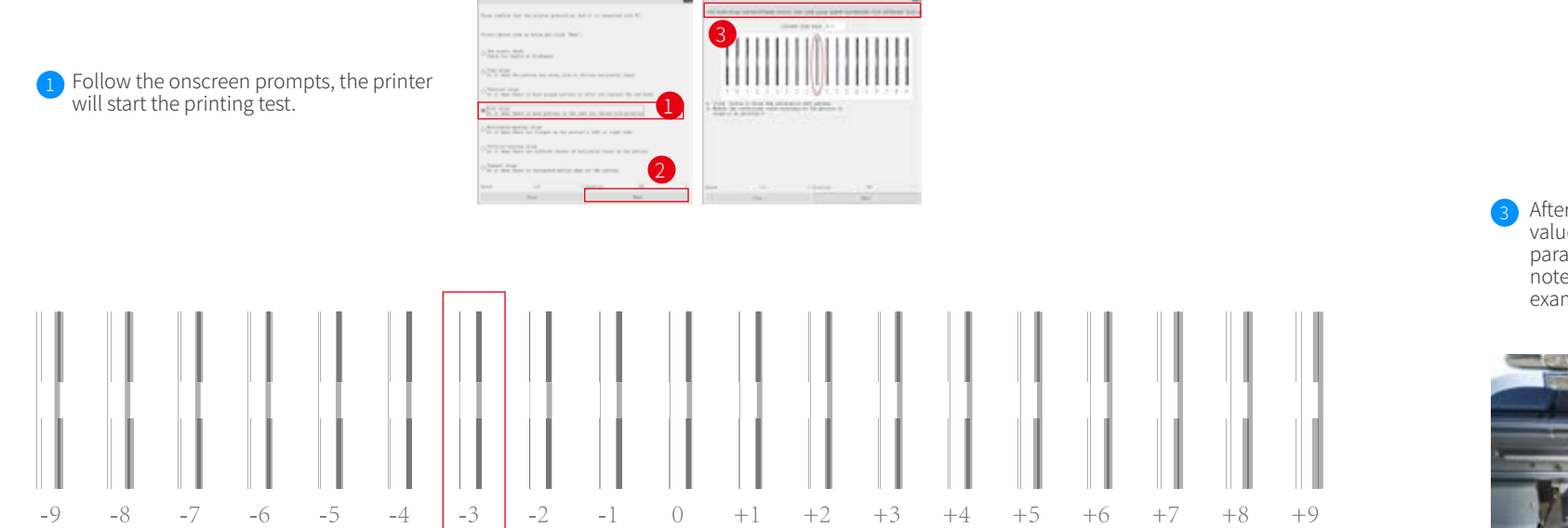

2 Examine the printed test pattern and identify the one that overlap entirely, while noting the corresponding number under the columns. E.g. (-3)

# PRINTHEAD CALIBRATION

4. Calibrate "Bidi align"

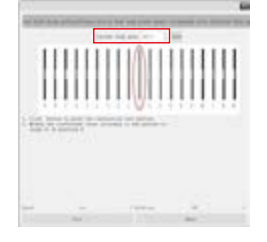

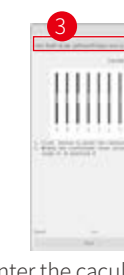

After printing, an automatically generated value is displayed on the current bidi para as shown (43), adding the previously noted value (-3) and the value (43). For example, (-3 + 43 = 40).

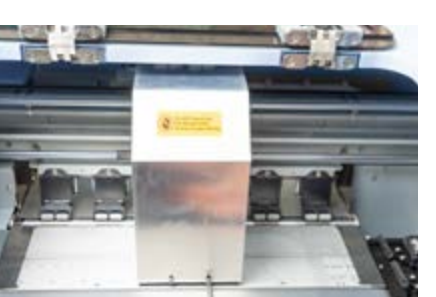

6 Install the housing of the carriage.

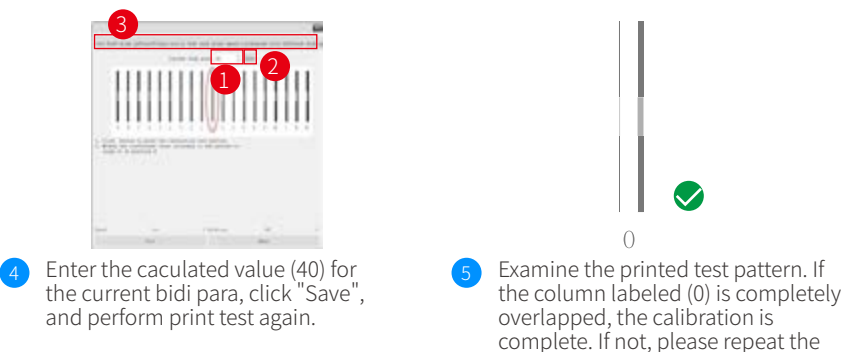

previous process again.

With the carriage housing installed, all the preparations for the DTF printer are complete. Let's begin!

### **PRINTING A T-SHIRT**

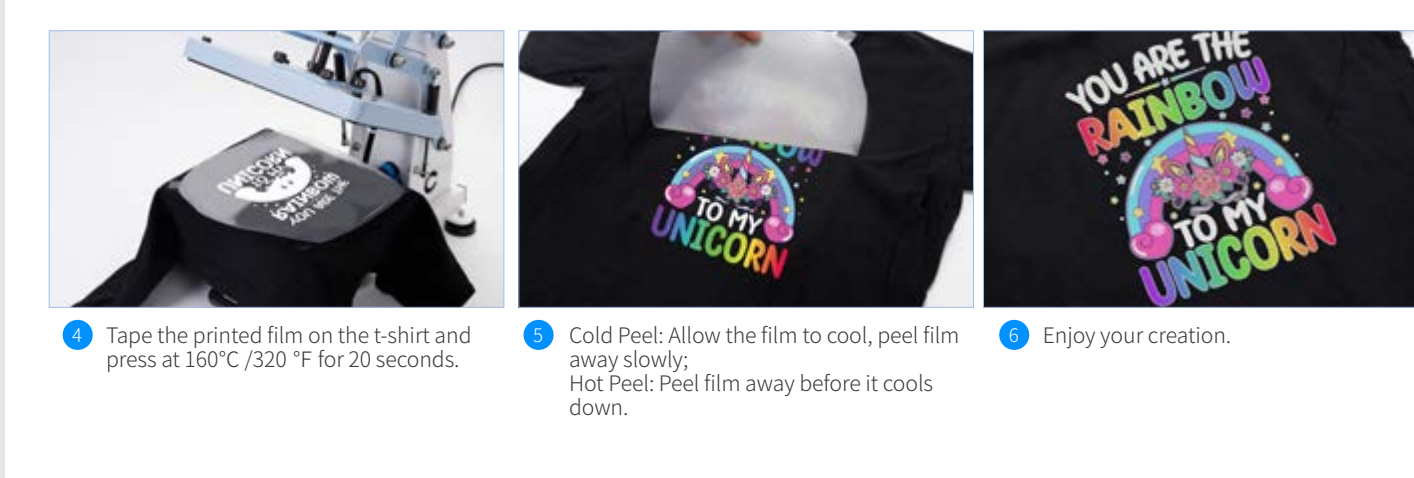

# TROUBLESHOOTING

The printing data cannot be transmitted from the PC.

| Issue                                     | Solution                            |
|-------------------------------------------|-------------------------------------|
| Mismatched printer was selected ?         | Confirm the prir                    |
| Whether LAN is connected or not ?         | Confirm LAN is s                    |
| Incompatible PC or OS are being used?     | Check the opera                     |
| Incompatible network cable is being used? | Use network cab                     |
| Noise between PC and Printer?             | Disconnect the L<br>solved, tempora |
| Is the PC working properly ?              | Restart the PC.                     |
| Is there another USB connected to the PC? | Disconnect any the printer's nor    |
| Whether the driver is online?             | Confirm that the                    |

### Otter DTF Printer

inter name from the menu.

successfully connected.

rating environment of the PC.

bles that meet specifications.

LAN cable and reconnect it after 5 seconds; if the problem is not arily disconnect the printer and restart it after 5 seconds.

or other USB devices connected to the PC, restart it, and then check prmal operation.

e driver is connected.

# TROUBLESHOOTING

### There's no ink output during printing.

| lssue                                     | Explanation                                                                                                    | Solution                          |
|-------------------------------------------|----------------------------------------------------------------------------------------------------|-----------------------------------|
| The cap top is stained.                   | If the cap top is dirty, it will not fit tightly to the printhead and may prevent normal ink drawing.                                                                               | Clean the cap top.                |
| Waste ink collected around the nozzle?    | If the area around the nozzle is dirty, it may lead to ink flow<br>malfunctions. Additionally, it could degrade the seal between the<br>nozzle and cap top, preventing ink drawing. | Clean the area around the nozzle. |
| The wiper blade is stained.               | If the front of the wiper blade is dirty, it won't properly clean the nozzle surface, potentially causing ink flow malfunction.                                                     | Clean the wiper blade.            |
| Damage or deformation on the wiper blade. | If the wiper blade is damaged or deformed, the nozzle surface cannot be wiped clean, potentially causing ink flow malfunction.                                                      | Change the wiper blade.           |
| Whether the wiper blade is dry or not.    | If the wiper blade is dry, it will not be able to fully perform its function, thus making it impossible to clean it thoroughly.                                                     | Change the wiper blade.           |

| Whether the waste tube is bent.                                             | If there is a bend in the waste tube, the waste ink will not flow<br>out, resulting in the ink not being extracted when the printhead is<br>cleaned.                                                | Straighten out the waste pipe                      |
|-----------------------------------------------------------------------------|----------------------------------------------------------------------------------------------------|----------------------------------------------------|
| Whether the end of the waste tube touches the bottom of the waste ink tank. | If one end of the waste tube comes into contact with the waste<br>ink, it will cause the waste ink to flow poorly, resulting in the ink<br>being unable to be pumped when the printhead is cleaned. | Adjust the waste tube.                             |
| Whether the printhead and ink tube are connected correctly.                 | If the connection between the printhead and the ink tube is loose,<br>air will be mixed in the printhead when it is cleaned, which may<br>result in no ink coming out of the nozzle.                | Fix the connection between printhead and ink tube. |
| Whether the ink is full of ink tubes.                                       | If air enters the ink tube, it may result in no ink from the nozzle.                                                                                                    | Refill the ink tube.                               |

NOTE: After taking measures for the ink nozzles based on the above performance, perform printhead cleaning and check whether the nozzles are back to normal.

# TROUBLESHOOTING

#### No response when I click on"Print".

| lssue                                                                                                    | Solution                                                                            |
|----------------------------------------------------------------------------------------------------|-------------------------------------------------------------------------------------|
| Does it display error messages ?                                                                                | Troubleshoot the error and print again.                                             |
| Have you entered the menu page, or are you currently carrying out a maintenance operation from within the menu? | Exit the menu page; or wait until maintenance is complete.                          |
| The printer is currently carrying out printhead cleaning?                                                       | Wait until the printhead cleaning is complete.                                      |
| The printer is currently carrying white ink circulation?                                                        | Wait until the white ink circulation is complete.                                   |
| Whether any data has not been received or is being received?                                                    | Please send print data to the printer or wait for print data reception to complete. |

#### An error occurs after the printer starts up.

| lssue                      | Solution                                                                                                    |
|----------------------------|----------------------------------------------------------------------------------------------------|
| Displaying error messages. | Please check the error message and restart the printer; if the error persists, please contact a technician for assistance. |

# TROUBLESHOOTING

#### There appears to be no power to the printer.

| Issue                                                     | Solution           |
|-----------------------------------------------------------|--------------------|
| Whether the power cord is connected?                      | Confirm the powe   |
| Voltage mismatch between the machine and the power cable. | Confirm that the p |

### **TROUBLESHOOTING – PRINT QUALITY**

#### The prints come out faint, light or faded.

| lssue                                                                                 | So  |
|---------------------------------------------------------------------------------------|-----|
| Are all the image editing settings appropriate or is the image in CMYK mode?          | De  |
| Whether the printing consumables or the saturation of the image data are appropriate. | Re  |
| Whether the inks are sufficient.                                                      | Tir |
| Whether there is ink coming out of the nozzle.                                        | Per |

### Otter DTF Printer

ver cord is successfully connected.

power supply is normal.

olution

etecting ICC Settings in FlexiPRINT MiniUV EDITOR0 19 Software.

eplace the print film and check the image data.

imely ink refilling.

erforming nozzle test and printhead cleaning.

# **TROUBLESHOOTING – PRINT QUALITY**

The image edges show a soft blur, while text or straight lines cast pronounced shadows and appear grainy.

| lssue                                                     | Solution                                                                                                    |  |
|-----------------------------------------------------------|----------------------------------------------------------------------------------------------------|--|
| The printhead print height is too high.                   | Lower the height of the carriage.                                                                                                    |  |
| Bidirectional calibration inaccuracy.                     | Readjust the bidirectional calibration. Setting parameters may need to be readjusted after replacing the printhead, and pinch roller or adjusting the pinch roller height.             |  |
| Whether the image was enlarged when setting up the image. | If an image with a low resolution is enlarged, it will result in a blurred image after printing. Confirm the sharpness of the image by enlarging the pattern data on the image editor. |  |

### Bleeding ink issue during DTF printing.

| lssue                                    | Solution                                                                                                    |  |
|------------------------------------------|----------------------------------------------------------------------------------------------------|--|
| Bidirectional vertical spacing mismatch. | When the print height is to be varied based on the thickness of the film, the print positions of the white ink and colour ink may be misaligned. After adjusting the height according to the actual print, recalibrate the bidirectional vertical pitch. |  |
| Bidirectional calibration                | When the print height is to be varied based on the thickness of the film, the print positions of the white ink and colour ink may be misaligned. After adjusting the height according to the actual print, perform bi-directional calibration again.     |  |

# **TROUBLESHOOTING – PRINT QUALITY**

#### There are stripes on the printed items.

| Issue                                          | Solution           |
|------------------------------------------------|--------------------|
| Whether there is ink coming out of the nozzle. | Press "Clean" from |

#### The prints have broken lines.

| Issue                                          | Solution            |
|------------------------------------------------|---------------------|
| High and dry weather affects nozzle conditions | Increase the freque |

#### Insufficient whiteness on printouts

| lssue                                            | Solution            |
|--------------------------------------------------|---------------------|
| No ink coming out of the nozzle.                 | Press "Clean" from  |
| Insufficient white ink circulation strength.     | Adjust the paramet  |
| The concentration of white ink is currently low. | Adjust the white in |
| White ink appears separated.                     | Draw the white ink  |
|                                                  |                     |

### Otter DTF Printer

the control panel, or perform "Prinhead Clean" from the menu.

ency of flushing nozzle or increase the humidity of the environment.

the control panel, or perform "Prinhead Clean" from the menu.

ters for white ink stirring and circulation.

nk concentration accordingly.

with a syringe.

49

# ERROR MESSAGE

### When an error code is displayed on the LCD panel, take action as described below.

| Error<br>Code | lssue                                   | Solution                                                                                                    |
|---------------|-----------------------------------------|----------------------------------------------------------------------------------------------------|
| 4             | Carriage origin sensor error            | <ol> <li>Please ensure that the origin sensor is correctly inserted and that there are no short circuits in<br/>the line.</li> <li>Confirm that the origin sensor is functioning correctly during maintenance mode.</li> </ol>                                     |
| 5             | Parameter initialisation error          | Contact the after-sales team.                                                                                                    |
| 6             | Carriage collision during printing.     | Please ensure that the anti-collision sensor is correctly inserted and that there are no short circuits in the line.                                                                                                    |
| 14            | Carriage position error.                | <ol> <li>Make sure the signal line and power supply of the carriage motor are normal.</li> <li>Make sure the grating decoder is normal in the maintenance mode. 3. The grating decoder is wired correctly.</li> </ol>                                              |
| 15            | Stepper motor distance is insufficient. | <ol> <li>Motor dialling code error.</li> <li>Parameter abnormality, please contact the after-sales team.</li> </ol>                                                                                                    |
| 16            | Drive board alarm.                      | <ol> <li>Disconnect the small adapter from the board to verify the board's condition.</li> <li>Examine the wires properly plugged in.</li> <li>Verify the power supply is delivering 42 V.</li> <li>Consider replacing the component if necessary.</li> </ol>      |
| 18            | IP address conflict.                    | <ol> <li>Ensure the computer's IP address is set correctly.</li> <li>Opt for automatic IP address assignment.</li> </ol>                                                                                                    |
| 28            | Printhead auto-detection error.         | <ol> <li>Disconnect the nozzle to verify if the board recognition is functioning properly.</li> <li>Reinsert the nozzle line.</li> <li>Consider replacing the nozzle if necessary.</li> <li>Verify if the board supports the type of nozzle being used.</li> </ol> |

| Error<br>Code | Issue                                                                                            | Solution                                                                                                    |
|---------------|--------------------------------------------------------------------------------------------------|----------------------------------------------------------------------------------------------------|
| 30            | Detecting ink station motor or senso0r errors.                                                   | Check the ink station moto                                                                                             |
| 39            | Loss of grating, sensor failing to detect grating change, motor blocked or not producing output. | 1. Verify the motor and grat<br>2. Inspect for any jams in th                                                          |
| 40            | Waste ink alarm.                                                                                 | The waste ink tank is full.                                                                                            |
| 41            | Film over-width alarm.                                                                           | <ol> <li>The film exceeds the made</li> <li>The printing starting poir</li> <li>The printer size is set too</li> </ol> |
| 42            | Print touches Y maximum limit.                                                                   | <ol> <li>Re-start the printer.</li> <li>Reset the starting position</li> </ol>                                         |
| 50            | Ink level monitoring alarm.                                                                      | Lack of ink.                                                                                                    |
| 116           | Pinch roller sensor error.                                                                       | <ol> <li>Lack of film.</li> <li>Replace with new film.</li> </ol>                                                      |
| 173           | Nozzle alarm.                                                                                    | The nozzle wires are inserte                                                                                           |
|               |                                                                                                  |                                                                                                    |

If an error code other than the above is displayed, or if the above solution does not solve the problem, please contact the after-sales service.

### Otter DTF Printer

| r, ink station sensor, and wire is normal and intact. |
|-------------------------------------------------------|
| ing wiring for any abnormalities.<br>ne machinery.    |
|                                                       |
| chine size.<br>nt is set too far.<br>small.           |
| n.                                                    |
|                                                       |
|                                                       |
| ed incorrectly (reversed).                            |